# TÜRKSÖZDİZ YAZILIMI YARDIM DÖKÜMANI

2020

MEHMET BOZUYLA PAMUKKALE ÜNİVERSİTESİ 03/01/2020 V 3.4

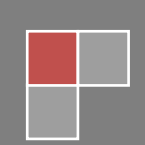

mbozuyla.pau.edu.tr

## İÇİNDEKİLER

| 1. | İÇİNDEKİLER                                 | 1  |
|----|---------------------------------------------|----|
| 2. | TÜRKSÖZDİZ YAZILIMI                         | 4  |
| 3. | ANA GIRİŞ                                   | 5  |
|    | 3.1 Kayıt                                   | 7  |
|    | 3.2 Font Ayarlari                           | 8  |
| 4. | AYRIŞTIRMA                                  | 9  |
|    | 4.1 Ayrıştırma Süreci                       | 9  |
|    | 4.2 Satir Numarasının Belirtilmesi          | 9  |
|    | 4.3 Kelimeleri Veritabanina Yazma           | 11 |
|    | 4.4 Otomatik Satir Numarasi Ekleme          | 11 |
|    | 4.5 Otomatik Ayrıştırma                     | 14 |
| 5. | DIZINLEME                                   | 17 |
|    | 5.1 Bağlam Sözlüğü                          | 19 |
|    | 5.2 GRAMATIKSEL DIZIN                       | 22 |
|    | 5.3 Sikiştirilmiş Gramatiksel Dizin         | 24 |
|    | 5.4 EK Dizin                                | 26 |
|    | 5.5 BASIT DIZIN                             | 29 |
|    | 5.6 Tamlama Dizini                          | 29 |
|    | 5.7 Sıkıştırılmış Gramatiksel Dizin — Fiil  | 30 |
|    | 5.8 Sikiştirilmiş Gramatiksel Dizin — Anlam | 31 |
|    | 5.9 Beyit Dizin                             | 32 |
|    | 5.10 Birleşik Fiillerin Dizinlenmesi        | 33 |
|    | 5.11 Özellikler                             | 34 |
| 6. | SIKLIK SÖZLÜĞÜ                              | 35 |
|    | 6.1 İsim/Fiil Sıklığı                       | 36 |
|    | 6.2 Harf Sikliği                            | 37 |
|    | 6.3 Ünlü-Ünsüz Harf Sikliği                 | 37 |
|    | 6.4 Kalın-İnce Ünlü Harf Sıklığı            | 38 |
|    | 6.5 Düz-Yuvarlak Ünlü Harf Sikliği          | 38 |
|    | 6.6 Geniş - Dar Ünlü Harf Sıklığı           | 38 |
|    | 6.7 Sedali-Sedasiz Ünsüz Harf Sikliği       | 39 |
|    | 6.8 Hece İçi Harf Sıklığı                   | 39 |
|    | 6.9 Tersten Sirali Kelime Sikliği           | 39 |
|    | 6.10 Sürekli-Süreksiz Ünsüz Hare Sikliği    | 40 |

| 6.11 Kelime Sikliği        | 40 |
|----------------------------|----|
| 6.12 HARF TIP SIKLIĞI      | 40 |
| 6.13 HECE SIKLIĞI          | 41 |
| 6.14 HECE TIP SIKLIĞI      | 41 |
| 6.15 Kelime Tip Sikliği    | 42 |
| 7. AYARLAR                 | 43 |
| 7.1 Font Ayarları          | 43 |
| 7.2 Renk Ayarları          | 45 |
| 7.3 VERİTABANI DÜZENLEME   | 46 |
| 7.3.1 Kelime Ekleme        | 48 |
| 7.3.2 Kelime Silme         | 48 |
| 7.3.3 Kelime Düzenleme     | 48 |
| 7.3.4 Arama                | 49 |
| 7.4 Siralama Ayarlari      | 49 |
| 7.5 Harf Ayarları          | 51 |
| 7.6 Dizinleme Hata Kontrol | 51 |
| 8. YARDIM                  | 52 |
| 8.1 İletişim               | 53 |
| 8.2 Kayit                  | 54 |

#### 2. TÜRKSÖZDİZ YAZILIMI

TürkSözDiz yazılımı, kitap sonu indekslerinin daha kolay ve etkin bir şekilde hazırlanması amacıyla oluşturulmuştur.

Yazılım lisanssız kullanıldığında kısıtlı kullanım sağlamaktadır ve sadece 3000 karakter ile çalışmaya izin vermektedir. Kısıtlı kullanımın kaldırılması için kayıt işleminin yapılması gerekmektedir.

TürkSözDiz, Pamukkale Üniversitesi Bilgisayar Mühendisliği Bölümü ve Pamukkale Üniversitesi Türk Dili Edebiyatı Bölümü ortak çalışması sonucu yüksek lisans tezi olarak hazırlanmıştır.

Yazılım, Dr. Mehmet BOZUYLA tarafından geliştirilmiştir. Yazılımın gelişim sürecinde, Pamukkale Üniversitesi Bilgisayar Mühendisliği Bölümü öğretim üyesi Prof. Dr. Sezai TOKAT ve Pamukkale Üniversitesi Türk Dili ve Edebiyatı Bölümü öğretim üyesi Prof. Dr. M. Vefa NALBANT danışmanlık katkısı sunmuşlardır.

Yazılımın tüm hakları mahfuzdur. İzinsiz kullanılması ve dağıtılması yasaktır.

#### Yazılım Gereksinimleri

1.<u>Microsoft. NET Framework 3.5</u>

2. Windows XP veya üstü Windows sürümleri

3.Office 2007 veya üstü sürümler

Programın sorunsuz çalışması için yukarıdaki yazılımlar gerekmektedir.

## 3. ANA GİRİŞ

Program ilk çalıştırıldığında Şekil 1'de gösterilen form ekrana gelmektedir. Bu form, programın ana formudur. Formun sol tarafında çalışma yapılacak metin alanı, sağ tarafında ise sonuçların görüntüleneceği metin alanı görülmektedir. Bu alanların genişliği kullanıcı tarafından kolaylıkla değiştirilebilmektedir.

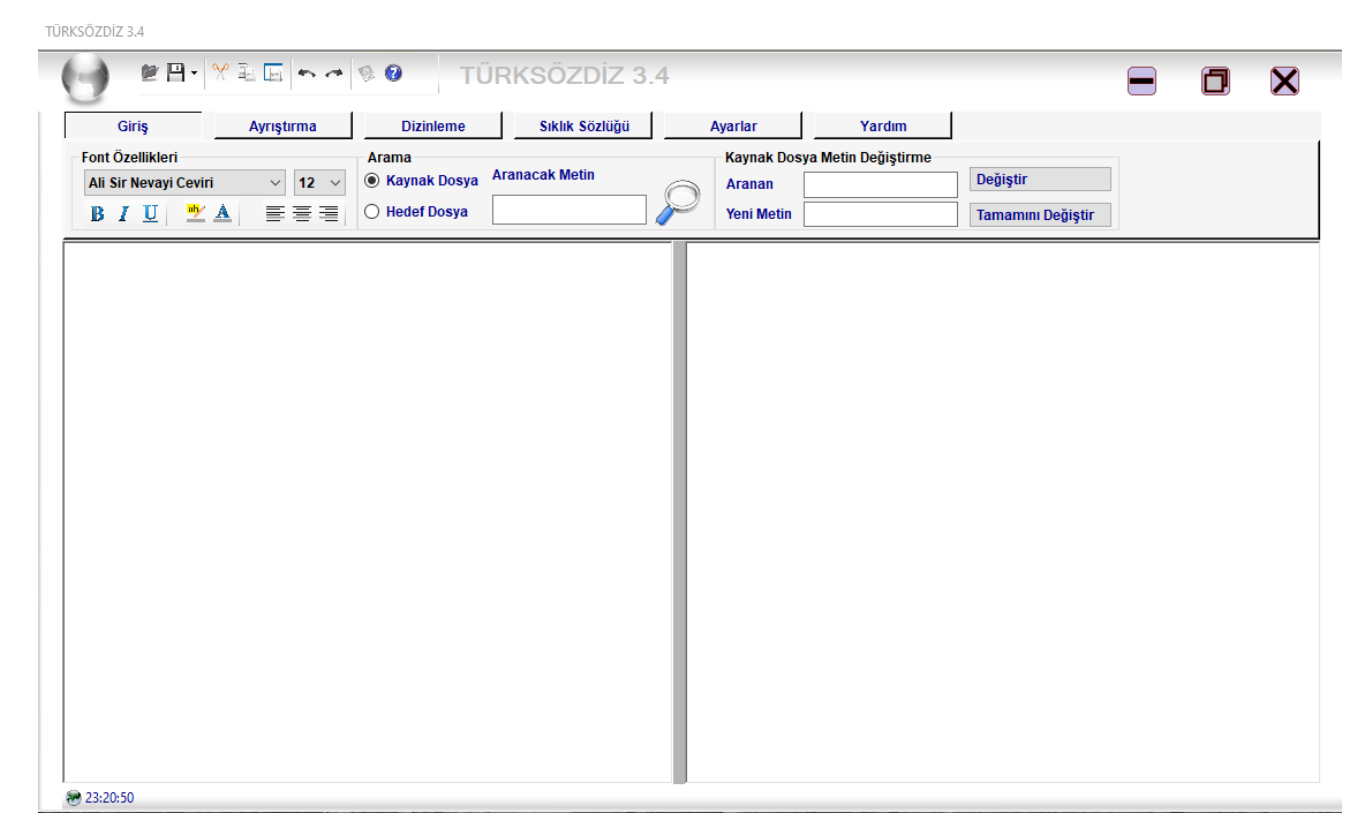

#### Şekil 1: Ana giriş formu

Metin içerisinde arama yapmak için *arama* bölümü kullanılmaktadır. Ayrıca metin içerisinde bulunan bir kelimenin teker teker yâda tümünü değiştirmek için *kaynak dosya metin değiştirme* alanı kullanılmaktadır.

Yanda gösterilen düğme yardımıyla dosya kaydetme, yeni belge açma gibi seçeneklerin görüntülendiği menü açılmaktadır.

📽 🗄 🐨 📕 Hızlı erişim çubuğuda, işlemlerin daha hızlı yapılması için tasarlanmıştır.

Dosyaları kaydetmek için ana menüden veya hızlı erişim çubuğundan gerekli düğme tıklandığında, iki seçenek ortaya çıkmaktadır. *Kaynak Dosya* seçeneği, çalışma yaptığımız alanı bildirirken, *Hedef Dosya* seçeneği, sonuçların alındığı dosyayı gösterir.

| Giriş | Ayrıştırma | Dizinleme | Sıklık Sözlüğü | Ayarlar | Yardım |
|-------|------------|-----------|----------------|---------|--------|
|-------|------------|-----------|----------------|---------|--------|

Yukarıda görünen seçenekler ise kullanıcının farklı işlemleri yapabileceği çalışma alanlarını göstermektedir.

**Giriş**: Font ayarlarının yapılabileceği alandır.

**Ayrıştırma**: Dizin işleminin yapılması için gerekli olan ayrıştırma sürecinin otomatik olarak yapılabildiği çalışma alanıdır.

**Dizinleme**: Ayrıştırılmış metinlerden dizin hazırlama ve yönetme olanağını sağlayan bölümdür.

**Sıklık Sözlüğü**: İçerdiği çeşitli sıklık sözlükleri ile kullanıcıya farklı analizler yapmaya olanak sağlayan alandır.

Ayarlar: Veritabanı ve program ayarlarının yapılabildiği bölümdür.

Yardım: Programın yardım bölümüdür.

#### 3.1 Kayıt

Kayıt bölümü programın kayıt işleminin gerçekleştirildiği kısımdır. Programın kayıt işlemini gerçekleştirmek için *Ayarlar* bölümünden  $\Re$  simgesi ile gösterilen *kayıt* düğmesine basılmalıdır. Kayıt düğmesine basıldığında Şekil 2'de gösterilen form açılır ve gerekli olan bilgiler gösterilir.

| Ad Soyad                                | *                                                                                                    |
|-----------------------------------------|----------------------------------------------------------------------------------------------------|
| E-Mail                                  | *                                                                                                    |
| Program Kodu<br>Üretici Kodu            | CVKQ QKNN OTCJ YZQO 57JC EGKT                                                                              |
|                                         |                                                                                                    |
| Türk SözDiz Yazıl                       | ımının Üretici Kodunu Almak İçin Buraya Tıklayınız.                                                        |
| Kod talebinde bul<br>biriminin (flash b | unurken bilgisayarınıza bağlı herhangi bir depolama<br>ellek, hard disk, vs.) bulunmadığından emin olunuz. |
| mbozuyla.pau.edu.t                      | turksozdiz@hotmail.com                                                                                     |

#### Şekil 2: Kayıt formu

Dizinleme yazılımı ücretli bir yazılım olduğu için kullanımında üretici kodu gerekmektedir. Üretici kodunu almak için üretici ile irtibata geçilmelidir. Üretici kodu almak için sırası ile yapılması gereken işlemler şunlardır:

- *Ad Soyad* ve *E-Mail* adresi eksiksiz yazılır.
- <u>TürkSözDiz Yazılımının Üretici Kodunu Almak İçin Buraya Tıklayın</u> bölümüne tıklanarak üretici kodu almak için gerekli şartları barındıran form açılır.
  - Formda ifade edilen şartlar sağlanır.

• Üreticinin belirttiği mail adresine, *Program Kodu* ve *Lisans ücretinin* yatırıldığı ile ilgili bilgi gönderilir.

- Üreticiden gelen *Üretici Kodu*\_gerekli alana değiştirilmeden yazılır.
- *Tamam* düğmesine basılır.
- Program tekrar başlatılır.
- Kayıt işlemi tamamlanmış olur.

#### Dikkat Edilmesi Gereken Hususlar;

• Kod talebinde bulunurken veya program ile çalışırken bilgisayara bağlı herhangi bir harici bellek bulunmamalıdır.

• Kodlar değiştirilmeden kullanılmalıdır.

• Bilgisayara format atılması durumunda, üretici kodunun tekrardan kullanabilmesi için saklanması gerekmektedir.

• Kodlar herbir bilgisayar için farklıdır.

• Kayıt işlemi tamamlandığında tekrar sormamak üzere (format atılmadığı sürece) lisans kodları bilgisayara kaydedilir.

#### 3.2 Font Ayarları

| Ali | Sir | Neva | yi Ceviri | - | 12 💌 |
|-----|-----|------|-----------|---|------|
| B   | I   | U    | the A     | E | 書書   |

Font değişiklikleri ana formun giriş bölümü seçilerek yapılmaktadır. Giriş bölümü seçildiğinde yukarıda görülen kontroller yardımıyla gerekli değişikler yapılabilmektedir. Bu kontroller ile font türü, yazı boyutu, yazı biçimi, yazı rengi, yazı arka plan rengi ve seçilen yazının sayfadaki konumu, ... değişiklikler yapılabilmektedir.

Font değişiminin etkili olması için metin dosyasında font değişikliğinin yapılacağı bölüm fare ile seçilmeli ve ardından yukarda bahsedilen kontrollerle gerekli değişiklik yapılmalıdır. Aksi takdirde değişiklikler etkili olmayacaktır.

Font değişikliği yapmanın bir diğer yolu ise fare ile font değişikliği yapılmak istenilen bölümü seçtikten sonra yine farenin sağ tuşuna tıklayıp gelen menüden *Yazı Tipi* seçeneğini seçerek istenilen değişiklik yapılabilmektedir.

## 4. AYRIŞTIRMA

## 4.1 Ayrıştırma Süreci

Hazırlanan programda bazı standartlar belirlenmiştir. Ayrıştırma işlemi de bu standartlara göre yapılmaktadır. Bu standartlar şöyle sıralanabilir.

## 4.2 Satır Numarasının Belirtilmesi

Satır numaraları kelimenin metin içerisindeki konumunu gösterir. Satır numarasında kullanılan "/" karakteri program için ayırt edici özelliktir. Satır numaralarının nasıl verileceği aşağıdaki tabloda gösterilmiştir.

| <u>Satır Numarası</u> | <u>Açıklama</u>                      |
|-----------------------|--------------------------------------|
| 12a/4                 | 12. sayfa sayfanın sol yüzü 4. satır |
| 09b/12                | 9. sayfa sayfanın sağ yüzü 12. satır |

a) Çekim Eklerinin Belirtilmesi: Kelimelerin çekim eklerini göstermek için kelimenin köküne göre farklı karakterler kullanılır. İsim soylu kelimelerin çekim eklerini belirtmek için "." karakteri kullanılırken fiil soylu kelimelerin çekim eklerini belirtmek için "-" karakteri kullanılır.

| <u>Orjinal</u> | <u>Ayrıştırılmış</u> |
|----------------|----------------------|
| Yazlıkta       | Yazlık.ta            |
| Geldi          | Gel-di               |
| Gözlükte       | Gözlük.te            |

**b)** Kelime Anlamlarının Belirtilmesi: Kelimelerin anlamlarını göstermek veya sesteş kelimeleri birbirinden ayırmak için "()" karakterleri kullanılır.

| <u>Ayrıştırma</u>   | <u>Açıklama</u>                                              |
|---------------------|--------------------------------------------------------------|
| Ben.i(yüzdeki leke) | Ben kelimesinin anlamının 'yüzdeki leke' olduğunu belirtir.  |
| Ben.de              | Ben kelimesinin anlamı otomatik olarak 'Ben' olarak verilir. |
| Ben.im(Zamir)       | Ben kelimesinin anlamının 'Zamir' olduğunu belirtir.         |

**c) Kelimenin Hangi Dile Ait Olduğunun Belirtilmesi**: Kelimelerin hangi dile ait olduğunu belirtmek için kullanılan bir standarttır. Dil seçeneğinin eklenmesi için "[]" karakterleri kullanılır. Herhangi bir bilgi verilmezse kelimenin dil özelliği otomatik olarak Türkçe(TR) algılanır.

| <u>Orjinal</u>     | Ayrıştırılmış                                                    |
|--------------------|------------------------------------------------------------------|
| Yaz.ın(mevsim)[TR] | Yaz kelimesinin anlamının "mevsim" dili Türkçe olduğunu belirtir |
| Mektep.te[AR]      | Mektep kelimesinin Arapça olduğunu ifade eder.                   |

**d)** Tamlamaların Belirtilmesi: Tamlamalar belirtilirken kullanılan "-" karakteri, fiil soylu sözcükleri belirtmek için kullanıldığından bu karakter yerine "\_" karakteri kullanılır.

| <u>Orjinal</u>   | <u>Ayrıştırılmış</u> |
|------------------|----------------------|
| Kitab-1 mukaddes | Kitab_1 mukaddes     |
| Kuran-ı Kerim    | Kura_ı Kerim         |

e) Ses Olaylarının Belirtilmesi: Türkçede bulunan bazı ses olayları kelimenin kökünde değişiklikler yapmaktadır. Bu değişiklikler dizin işlemlerinde hataların oluşmasına sebep olacağından bu tür kelimelerinde tanıtılması gerekmektedir. Bu tür kelimeleri belirtmek için "{}" karakterleri kullanılır.

| <u>Orjinal</u> | Ayrıştırılmış    |
|----------------|------------------|
| Göğsünde       | Göğs.ünde{göğüs} |
| Kitabı         | kitab.ı{kitap}   |

**f) Birleşik fiillerin gösterilmesi**: Birleşik fiillerin sıkıştırılmış dizin alınırken satır içerisinde kendinden önceki kelime ile beraber gösterterilmesi amacıyla hazırlanmıştır. Birleşik fiiller ayrıştırma esnasında "\*" kullanılarak belirtilebilir.

| <u>Orjinal</u> | Ayrıştırılmış |
|----------------|---------------|
| Kıldı          | Namaz *kıl-dı |
| Turur          | *turur        |

NOT: Yukarda bahsi geçen karakterler program içinde başka amaçla kesinlikle kullanılmamalıdır. Aksi takdirde dizin işleminde ciddi hatalar oluşabilmektedir.

#### 4.3 Kelimeleri Veritabanına Yazma

Ayrıştırma işlemi tamamlandığı zaman kullanıcı isteğine bağlı olarak kelimeler veritabanına bir daha ki ayrıştırmalarda kullanılmak üzere kaydedilebilir. Bu işlemi yapmak için ayrıştırma tamamlandıktan sonra için ayrıştırma tamamlandıktan sonra için ayrıştırma tamamlandıktan sonra için ayrıştırma tamamlandıktan sonra için ayrıştırma tamamlandıktan sonra için ayrıştırma tamamlandıktan sonra için ayrıştırma tamamlandıktan sonra için ayrıştırma tamamlandıktan sonra için ayrıştırma tamamlandıktan sonra için ayrıştırma tamamlandıktan sonra işi seçin ayrıştırma tamamlandıktan sonra işi seçin ayrıştırma tamamlandıktan

Bu işlem yapılırken dikkat edilmesi gereken konu aynı kelimenin farklı dönemlerde farklı şekilde yazılmasıdır. Böyle bir durumda ayrıştırma işlemi hatalı sonuçlar verebilir.

#### 4.4 Otomatik Satır Numarası Ekleme

Satır numaraları kelimelerin metin içerisindeki yerlerini belirlemek amacıyla oluşturulurlar. Genel olarak her bir satır numarası, satırın bulunduğu yaprak, sayfa ve satır numarasını içerir. Satır numaraları belli standartlara göre verilir. Satır numarası hazırlanırken "/" karakterinin satır numarasının içerisinde bulunması gerekmektedir. Bu karakter satır numarası için ayırt edici özelliktir. Aşağıdaki tabloda satır numarasının hazırlanması örneklerle açıklanmıştır.

| <u>Orjinal</u> | <u>Açıklama</u>                         |
|----------------|-----------------------------------------|
| 001a/01        | 1. yaprak, yaprağın sol yüzü, 1. satır  |
| 045b/09        | 45. yaprak, yaprağın sağ yüzü, 9. satır |
| 046/23         | 46. yaprak 23. satır (yüz(sayfa) yok)   |

Satır numaraları el ile teker teker verilebilirken otomatik olarak ta eklenebilir. Mevcut yazılımlarda bulunmayan bu özellik ile kullanıcılar satır numarası eklemek gibi sıkıcı bir işten kurtarılmışlardır.

Satır numarasının otomatik eklemesi basit birkaç adım ile gerçekleştirilebilir. Yazılımda sayfa sonunun ve boş satırların belirtilmesi gerekmektedir. Sayfa sonunu belirtmek için "#" karakteri kullanılmaktadır. Ayrıca boş satırları ifade etmek için ise satırın boş bırakılması yeterlidir. Böylelikle uzun ve sıkıcı bir süreç olan satır ekleme işlemi basit birkaç adım ile gerçekleştirilebilmektedir.

Satır numarası eklemek için öncelikle satır numarası biçimi ve başlangıç sayfa numarası belirlenmelidir. Aşağıda görüldüğü gibi boş satırlar satır numarasının olmadığı satırları gösterirken # işareti sayfa sonunu göstermektedir. Satır numarası ön kalıbı, satır numarası önüne kitap adı gibi bir ekleme yapılmak istenildiğinde kullanılmaktadır. Son olarak beyit sıralama, beyit çalışan araştırmacılar için hazırlanmıştır. Bu seçenek ile sayfa numaraları herbir # işareti ile değişirken satır numaraları sıfırlanmadan sürekli artan formda devam ettirilmektedir. Örnek uygulama Şekil 3'te gösterilmiştir.

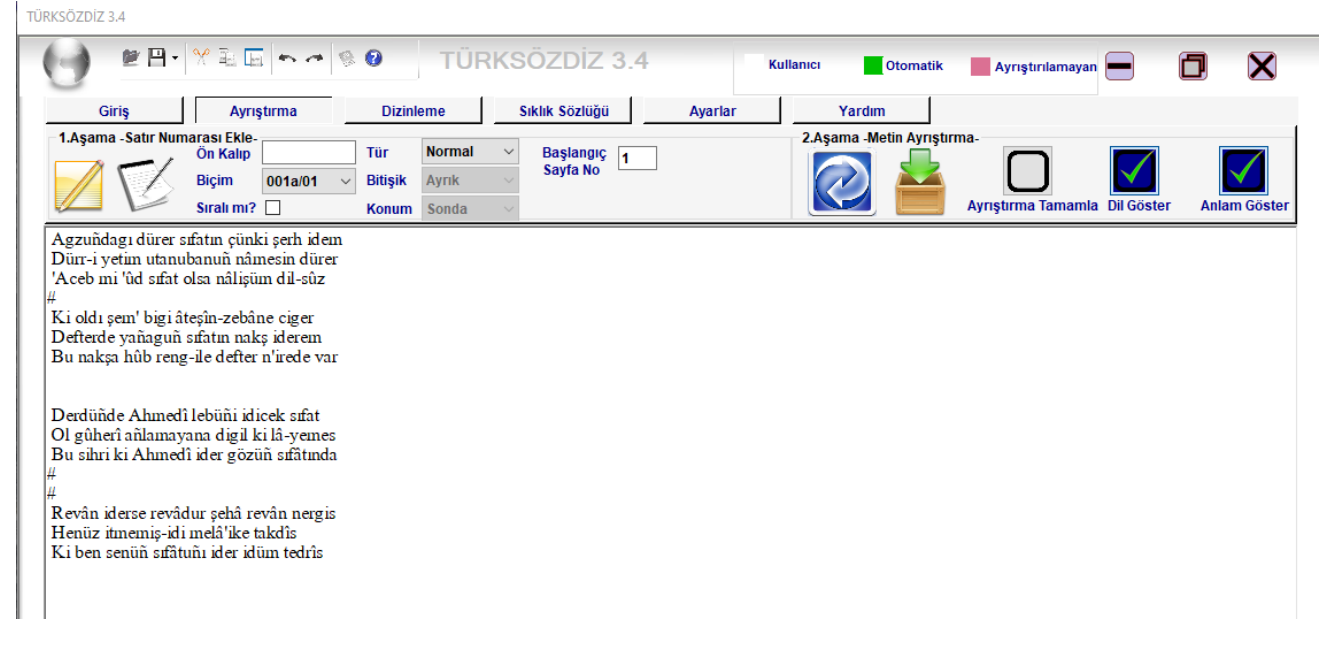

Şekil 3: Otomatik satır numarası ekleme

Metin belirtilen biçimde hazırlandıktan sonra *Satır numarası ekle* düğmesine basıldığında Şekil 4'te görüldüğü gibi otomatik olarak satır numaraları eklenmiş olur. Satır numaralarının otomatik olarak silinmesi için *satır numarası sil* düğmesine basılmalıdır.

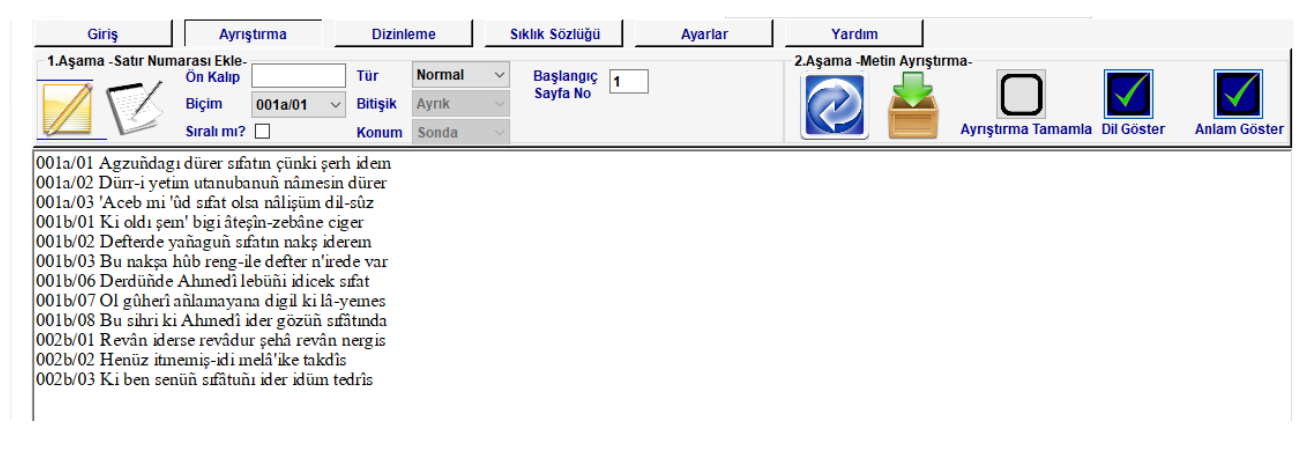

#### Şekil 4: Otomatik satır numarası ekleme sonucu

Sıralı mı? seçeneği işaretlendiğinde ortaya çıkan sonuç Şekil 5'te gösterilen şekil gibi olacaktır.

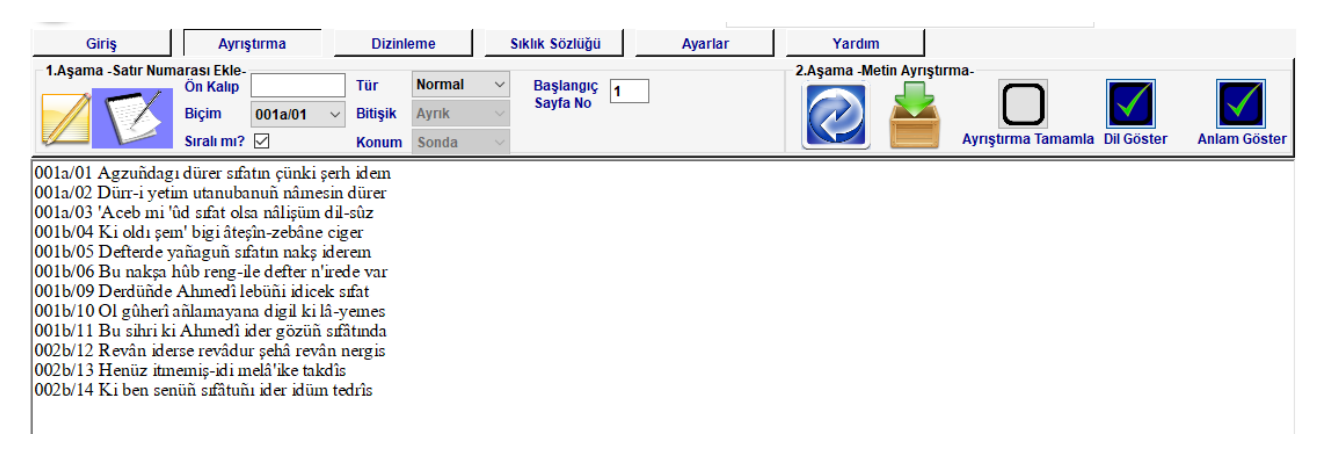

## Şekil 5: Sıralı mı? seçeneği seçildiğinde ortaya çıkan sonuç

Tür seçeneğinde beyit seçeneği seçildiğinde beyit çalışmaları için özel satır numarası ekleme işlemi yapılabilmektedir. Beyit numarasının konumu ve beyitin birleşik veya ayrık olması ilgili kontrol elemanları ile girilebilir. Şekil 6'da beyit sıralama yapılmak istenildiğinde Şekil 7'de ve

Şekil 8'de ilgili seçeneklere göre alınan sonuçlar gösterilmiştir.Son olarak seçeneği ile beyitler veritabanına kaydedilebilmektedir.

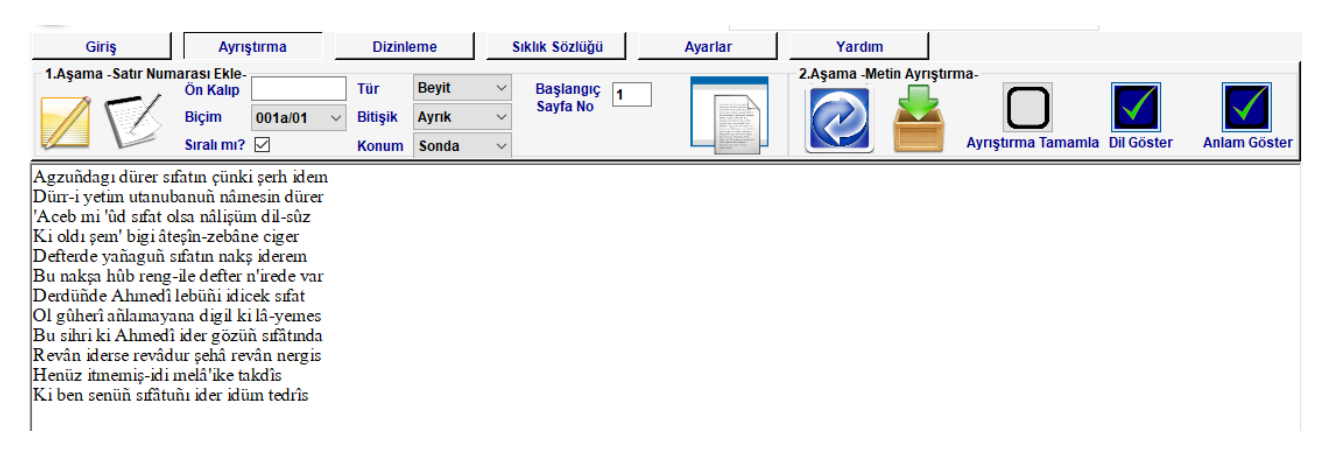

#### Şekil 6: Beyit sıralama

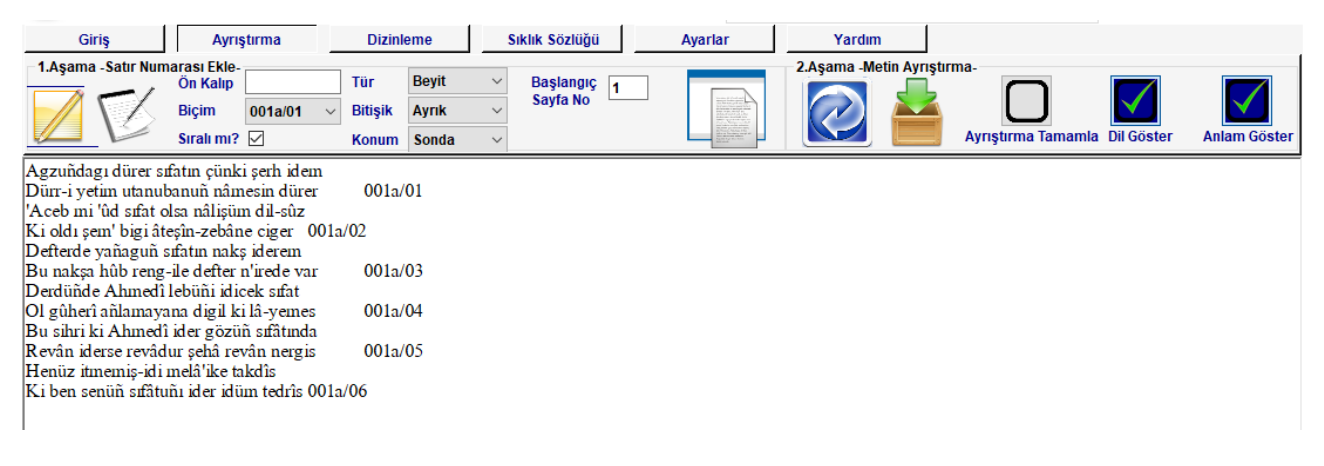

#### Şekil 7: Beyitin ayrık beyit numarasının sonda olması

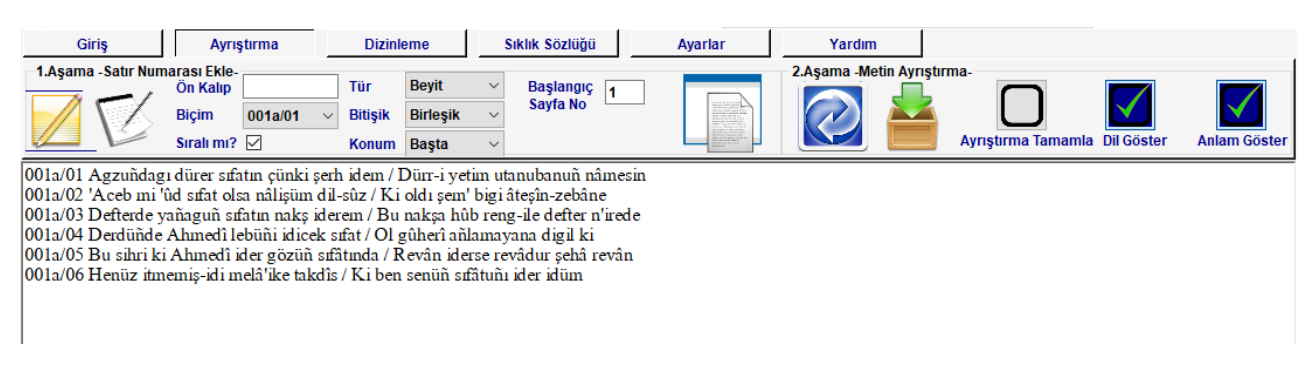

#### Şekil 8: Beyitin birleşik beyit numarasının başta olması

#### 4.5 Otomatik Ayrıştırma

Ayrıştırma işlemi form üzerinde *Ayrıştırma* bölümünün seçilmesi ile yapılabilmektedir. Ayrıştırma bölümü seçildiğinde Şekil 9'da görülen form oluşur. Bu form çalışmanın yapılacağı metin alanını içerir. Hızlı seçim menüsünden çalışmanın yapılacağı metin dosyası alınabilir. seçeneği otomatik ayrıştırmayı yapmayı sağlayan düğmedir. Ayrıştırma işlemi yapılırken öncelikle metin içinde bulunan kelimeler veritabanında ki mevcut kelimeler yardımıyla otomatik olarak ayrıştırılır. Eğer kelimeler veritabanında yoksa her bir kelimeden bir adet olmak üzere ayrıştırılması gereken kelimeler farklı bir renkte(pembe) ifade edilir. Eğer ayrıştırma tamamlandığı halde renkli olan kelimeler tamamen bitmedi ise *Ayrıştırmayı Tamamladım* seçeneği işaretlenip *Yenile* düğmesine basılır. Böylelikle ayrıştırma işlemi tamamlanmış olur.

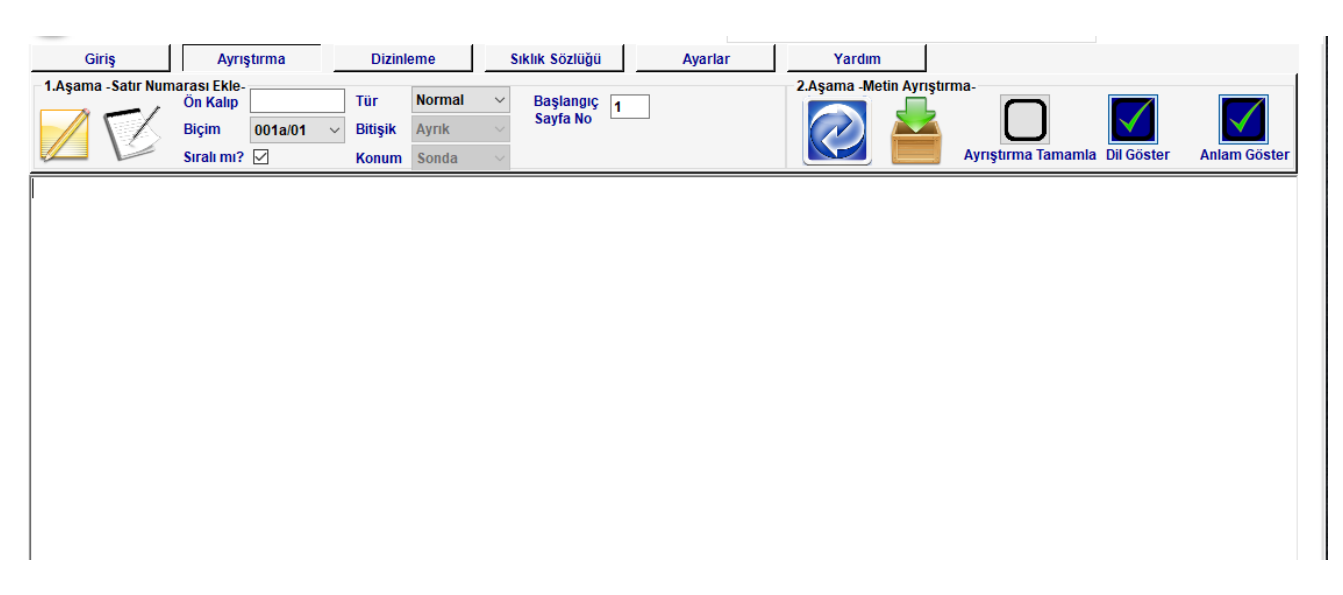

## Şekil 9: Ayrıştırma formu

Belirttiğimiz adımları bir örnek üzerinde gösterelim:

## 1. Metin alanına çalışma yapılacak metnin girilmesi

| Giriş                 | Ayrıştırma Dizin                                                         | leme Sıklık Sözlüğü                                    | Ayarlar                    | Yardım            |                     |
|-----------------------|--------------------------------------------------------------------------|--------------------------------------------------------|----------------------------|-------------------|---------------------|
| 1.Aşama - Satır Numar | rası Ekle-<br>Başlangıc<br>Sayfa Numarası<br>Satır<br>Numarası Biçimi Ot | Satır Numarası<br>Ön Kalıbı<br>D1a/01 ~ Beyit Sıralama | 2.Aşama -M                 | letin Ayrıştırma- | Göster Anlam Göster |
| insanın bu dünyaya g  | gönderilmesinin hikmeti ve gay                                           | yesi Hâlık-ı Kâinatı tanımak v                         | e Ona iman edip ibadet etn | nektir            |                     |
|                       |                                                                          |                                                        |                            |                   |                     |
|                       |                                                                          |                                                        |                            |                   |                     |
|                       |                                                                          |                                                        |                            |                   |                     |
|                       |                                                                          |                                                        |                            |                   |                     |
|                       |                                                                          |                                                        |                            |                   |                     |
| sa                    | 13-37-30                                                                 |                                                        |                            |                   |                     |

## Şekil 10: Metnin girilmesi

2. <u>Ayrıştırılması önerilen kelimeleri belirlemek için 2 Yenile seçeneğine</u> basılması

| Giriş                    | Ayrıştırma             | Dizinleme S          | ıklık Sözlüğü       | Ayarlar              | Yardım            |                      |              |
|--------------------------|------------------------|----------------------|---------------------|----------------------|-------------------|----------------------|--------------|
| -1.Aşama -Satır Numarası | Ekle-                  |                      |                     | 2.Aşama -M           | letin Ayrıştırma- |                      |              |
|                          | Sayfa Numarası         | 1                    | Ön Kalıbı           |                      |                   |                      |              |
|                          | Satır                  | 004-/04              | Beyit Sıralama      |                      |                   |                      |              |
|                          | Numarası Biçimi        | 001a/01 ~            |                     |                      | Ayrıştırm         | a Tamamla Dil Göster | Anlam Göster |
| insanın bu dünyaya gön   | derilmesinin hikmeti v | e gayesi Hâlık-ı Kâi | nati tanunak ve Ona | iman edip ibadet etn | nektir            |                      |              |
|                          |                        |                      |                     |                      |                   |                      |              |
|                          |                        |                      |                     |                      |                   |                      |              |

3. <u>Ayrıştırılması gereken kırmızı renkli kelimelerin belirtilen kurallara göre</u> <u>ayrıştırılması</u>

#### Giriş Ayrıştırma Dizinleme Sıklık Sözlüğü Ayarlar Yardım 1.Aşama - Satır Numarası Ekle-2.Aşama -Metin Ayrıştırma Başlangıc Sayfa Numaras Satır Numarası Ön Kalıbı Beyit Sıralama Satır 001a/01 ~ Ayrıştırma Tamamla Dil Göste Numarası Bicimi bu dünya.ya gönder-ilmesinin hikmet.i ve gaye.si Hâlık 1 Kâinat.1 tanı-mak ve O.na iman ed-ip{et} ibadet et-mektir

## 4. <u>Tekrar Wenile</u> seçeneğine basılması

| Giriş                                    | Ayrıştırma                                                            | Dizinleme                                       | Sıklık Sözlüğü                                | Ayarlar         |              | Yardım        |                        |              |                    |
|------------------------------------------|-----------------------------------------------------------------------|-------------------------------------------------|-----------------------------------------------|-----------------|--------------|---------------|------------------------|--------------|--------------------|
| -1.Aşama -Satır Nun                      | harası Ekle-<br>Başlangıc<br>Sayfa Numaras<br>Satır<br>Numarası Biçim | 1<br>001a/01 ~                                  | Satır Numarası<br>Ön Kalıbı<br>Beyit Sıralama |                 | 2.Aşama -Met | tin Ayrıştırn | Ayrıştırma Tamamla Dil | Göster       | Anlam Göster       |
| insan.ın <mark>bu</mark> dünya. <u>y</u> | ya gönder-ilmesinin hikm                                              | tt.i <mark>ve</mark> gaye.si <mark>Hâlıl</mark> | 🖕 Kâinat.ı tanı-ır                            | nak ve O.na ima | n ed-ip{et}  | ibadet et-n   | nektir                 |              |                    |
| 5. <u>Avr</u>                            | <u>istirma tama</u>                                                   | <u>mlandı is</u>                                | se kök ha                                     | linde bi        | ılunan       | <u>ı keli</u> | <u>melerin ayr</u>     | <u>ıştır</u> | <u>ılmasının c</u> |

yapılması için <u>Ayrıştırmayı Bitir</u> seçeneğinin işaretlenerek <u>Yenile</u> seçeneğine basılması

| Giriş                         | Ayrıştırma                                                          | Dizinleme          | Sıklık Sözlüğü                                | Ayarlar                                        | Yardım                |                           |            |              |
|-------------------------------|---------------------------------------------------------------------|--------------------|-----------------------------------------------|------------------------------------------------|-----------------------|---------------------------|------------|--------------|
| 1.Aşama - Satır Numarat       | sı Ekle-<br>Başlangıc<br>Sayfa Numarası<br>Satır<br>Numarası Biçimi | 1<br>001a/01 ~     | Satır Numarası<br>Ön Kalıbı<br>Beyit Sıralama |                                                | şama -Metin Ayrıştırı | na-<br>Ayrıştırma Tamamla | Dil Göster | Anlam Göster |
| insan.ın <b>bu</b> dünya.ya g | önder-ilmesinin hikmet.                                             | i ve gaye.si Hâlık | Kâinat.1 tan1-m                               | nak <mark>ve</mark> O.na <mark>liman</mark> eo | l-ip{et} ibadet et-1  | nektir                    |            |              |

6. <u>Böylelikle ayrıştırma işlemi tamamlanır. Otomatik ayrıştırılan kelimeler yeşil</u> <u>renk ile boyanır. Ayrıştırılan metin hızlı seçim menüsünde bulunan *kaydet* seçeneği ile <u>metin dosyası olarak kaydedilir. Ayrıca veriler</u> seçeneği ile kelimeler veritabanına <u>kaydedilebilir.</u></u>

## 5. DİZİNLEME

Dizinleme ayrıştırma işlemi tamamlanan metinler üzerinde yapılır. Çeşitli formatlarda hazırlanabilen dizinlerin amacı; metindeki kelimelerin yerlerinin belirlenmesidir.

Dizinleme bölümü işaretlendiğinde gösterilen Şekil 11'de ki form görüntülenir. Bu formda görünen elemanlar, dizin hazırlama işlemini kolay ve etkin bir şekilde yapmamıza sağlar.

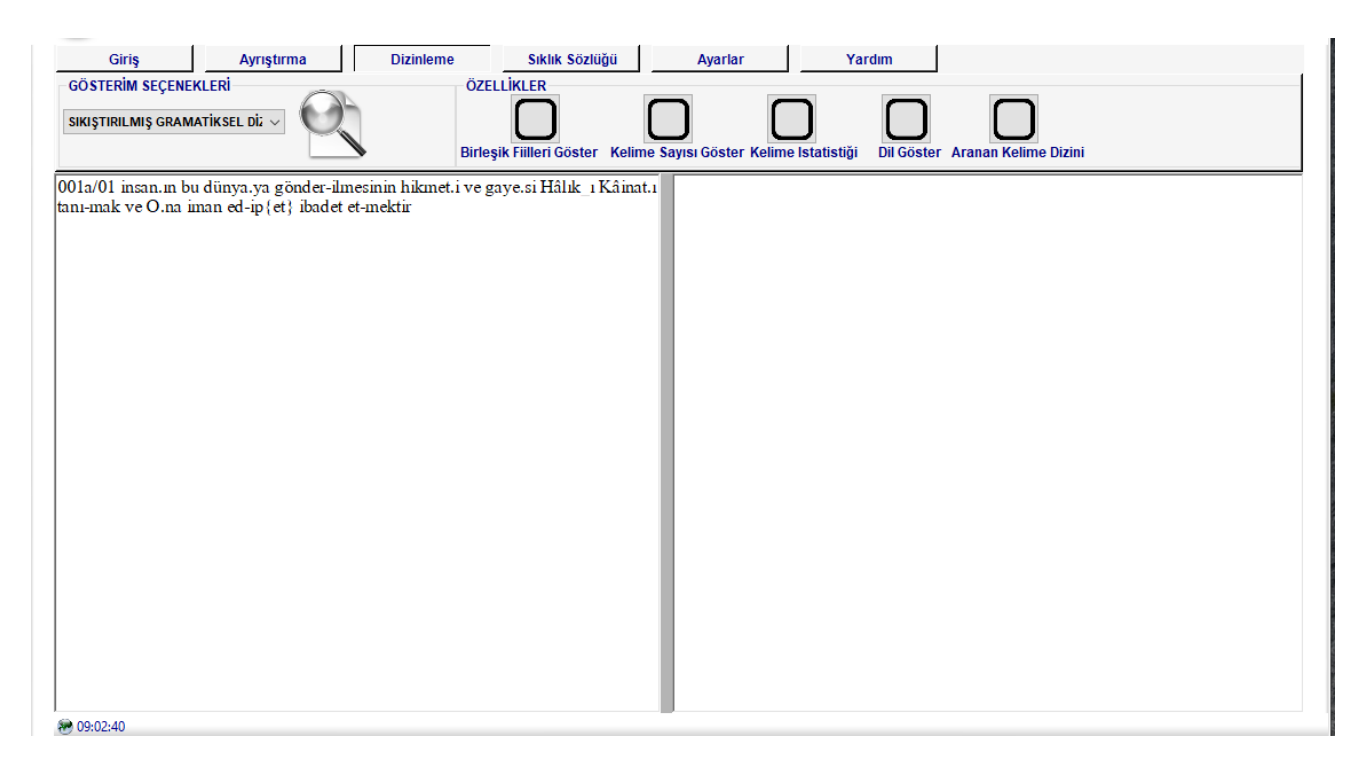

#### Şekil 11: Dizinleme formu

<u>**Dil Gösterimi:</u>** Bu seçenek işaretlendiğinde, madde başı olarak isimlendirdiğimiz kelimelerin hangi dile ait olduğunu madde başının yanında gösterir.</u>

Kelime Sayısı: Bu seçenek işaretlendiğinde, madde başının yanına ilgili madde başından metin içinde kaç adet geçtiğini gösterir.

**Toplam Kelime İstatistiği:** Bu seçenek işaretlendiğinde, metin sonunda toplam kelime sayısı, dizinin hazırlanması esnasında geçen zaman ve toplam madde başı sayısını gösterir.

**Birleşik Fiilleri Göster:** Bu seçenek işaretlendiğinde, "bol-, kıl-, ir- , vb" gibi birleşik fiillerin satır içerisinde kendinden önceki kelime ile beraber gösterilmesini sağlar.

**<u>Gösterim Seçenekleri:</u>** Hazırlanacak dizinin formatını belirler.

**1.** Dizin hazırlamak için yukarda açıklanan özellikler isteğe bağlı olarak işaretlenir ve gösterim seçenekleri belirlendikten sonra a*göster* düğmesine basılarak dizin işlemi başlatılır.

**2.** Dizin hazırlama işlemi başlatıldıktan sonra ortaya çıkan düğmelerle dizin işlemi duraklatılabilir, devam ettirilebilir veya sonlandırılabilir.

TürkSözDiz ile dizin hazırlanırken, ayrıştırılmış metnin doğruluğu analiz edilir. Eğer metin alanında hata varsa hatanın olduğu satır numarası farklı bir arka plan rengi(pembe) ile gösterilir. Dikkat edilmesi gereken durumlar şu şekilde sıralanabilir.

## • Program içerisinde kullanılan "() - . []\_{}" gibi karakterler kullanılmamalıdır.

## • Ayrıştırma esnasında ayrıştırma kurallarına uyulmalıdır. Bu kurallar ayrıştırma bölümünde özetlenmiştir.

#### • Satır numarası uygun formatta yazılmalıdır.

Dizin hazırlanırken madde başının ilk harfi ve çekim ekleri konularak hazırlanır. Madde başı fiil soylu bir kelime ise "-" karakteri isim soylu bir kelime ise "+" karakteri kullanılır.

| duvar.da   | d.+da   |
|------------|---------|
| gel-iyordu | giyordu |
| Kitab_1    | К1      |

## Örnek Dizin:

Metin

001a/01 Vay al duvak.ımın sahip.i

001b/01 Vay alın.ımın baş.ımın umut.u

001a/02 Vay şah yiğit.im şahbaz yiğit.im

001b/02 Doy-uncaya dek yüz.üne(uzuv) bak-amadığım

Sonuç

al-1- [Tr]

Vay a. duvakımın sahipi 001a/01

alın-1- [Tr]

Vay a.+ımın başımın umutu 001b/01

bak --1- [Tr]

Doyuncaya dek yüzüne b.-amadığım 001b/02

baş-1- [Tr]

Vay alınımın b.+ımın umutu 001b/01

dek-1- [Tr]

Doyuncaya d. yüzüne bakamadığım 001b/02 Doy --1- [Tr] D.-uncaya dek yüzüne bakamadığım 001b/02 duvak-1- [Tr] Vay al d.+ımın sahipi 001a/01 sahip-1- [Tr] Vay al duvakımın s.+i 001a/01 şah-1- [Tr] Vay ş. yiğitim şahbaz yiğitim 001a/02 şahbaz-1- [Tr] Vay şah yiğitim ş. yiğitim 001a/02 umut-1- [Tr] Vay alınımın başımın u.+u 001b/01 Vay-3- [Tr] V. al duvakımın sahipi 001a/01, 001a/02, 001b/01 yiğit-2- [Tr] Vay şah y.+im şahbaz y.+im 001a/02 yüz : uzuv-1- [Tr] Doyuncaya dek y.+üne bakamadığım 001b/02

Şimdi gösterim seçeneklerinde sunulan dizinleme seçenekleri sırası ile tanıtılacaktır.

## 5.1 Bağlam Sözlüğü

Bağlam sözlüğünün özellikleri;

• Satırlar oluşturulurken madde başlarının geçtiği bütün satırlar madde başının altına yazılır.

- Satırların sıralaması madde başının aldığı çekim eklerinin alfabetik sıralanışıdır.
- Aynı satırda madde başı birden fazla geçiyorsa ilgili satır sadece bir sefer yazılır.
- Örnek form Şekil 12'da verilmiştir.

| Giriş               | Ayrıştırma                 | Dizinleme          | Sıklık Sözlüğü          | Aya           | rlar                                  | Yardım                               |                          |                                    |                                                   |          |
|---------------------|----------------------------|--------------------|-------------------------|---------------|---------------------------------------|--------------------------------------|--------------------------|------------------------------------|---------------------------------------------------|----------|
| -GÖSTERİM SEÇENER   | KLERİ                      | ÖZEL               | LİKLER                  |               |                                       |                                      |                          | _                                  |                                                   |          |
| BAĞLAM SÖZLÜĞÜ      | ~ O)                       |                    | $\checkmark$            | $\checkmark$  | $\checkmark$                          |                                      | $\checkmark$             |                                    |                                                   |          |
|                     |                            | Birleşi            | ik Fiilleri Göster Keli | ne Sayısı Gös | ster Kelime Ist                       | latistiği Dil                        | Göster Ara               | anan Kelime Dizini                 | i                                                 |          |
| 001a/01 insan.ın bu | ı dünya.ya gönder-ilmes    | inin hikmet.i[AR]  | ve                      | bu            | -1- [Tr]                              | 1                                    |                          |                                    |                                                   | ^        |
| 001a/02 gaye.si Hâ  | lık_ı Kâinat.ı tanı-ınak v | ve O.na iman ed-ip | {et}[AR] ibadet et      |               | insanın b. d                          | lünyaya gör                          | nderilmesir              | nin hikmeti ve 00                  | 01a/01                                            |          |
| mekti               |                            |                    |                         | dünya         | -1- [Tr]<br>insanın bu o              | ]<br>d.+ ya gönd                     | lerilmesinii             | n hikmeti ve 001                   | 1a/01                                             |          |
|                     |                            |                    |                         | et -          | -2- [AR<br>gayesi Hâlı<br>gayesi Hâlı | ₹]<br>kı Kâinatı ta<br>kı Kâinatı ta | aniinak ve<br>aniinak ve | Ona iinan e ip<br>Ona iinan edip i | ) ibadet etmektir 001a/(<br>ibadet e mektir 001a/ | )2<br>02 |
|                     |                            |                    |                         | gaye          | -1- [Tr]<br>g.+ si Hâlık              | ]<br>11 Kâinatı ta                   | inimak ve (              | Ona iinan edip il                  | badet etmektir 001a/02                            |          |
|                     |                            |                    |                         | gönde         | r1-<br>insanın bu o                   | [Tr]<br>dünyaya g                    | - ilmesinin              | hikmeti ve 001a                    | u/01                                              |          |
|                     |                            |                    |                         | Hâlık         | -1- [Tr]<br>gayesi H.+                | ]<br>1 Kâinatı ta                    | nımak ve O               | Dna iinan edip il                  | badet etmektir 001a/02                            |          |
|                     |                            |                    |                         | hikme         | t -1-<br>insanın bu o                 | [AR]<br>dünyaya gö                   | onderilmesi              | nin h.+ i ve 001;                  | a/01                                              |          |
|                     |                            |                    |                         | ibade         | t -1- [Tr]<br>gayesi Hâld             | ]<br>kı Kâinatı t                    | anımak ve                | Ona iman edip i                    | i. etmektir 001a/02                               |          |
|                     |                            |                    |                         | iman          | -1- [Tr]<br>gayesi Hâli               | ]<br>kı Kâinatı t                    | anunak ve                | Ona i. edip ibad                   | let etmektir 001a/02                              | *        |

Şekil 12: Bağlam sözlüğü

## Örnek Dizin:

## <u>Metin</u>

001a/01 Vay al duvak.ımın sahip.i

001b/01 Vay alın.ımın baş.ımın umut.u

001a/02 Vay şah yiğit.im şahbaz yiğit.im

001b/02 Doy-uncaya dek yüz.üne(uzuv) bak-amadığım

## <u>Sonuç</u>

al-1- [Tr]

Vay a. duvakımın sahipi 001a/01

alın-1- [Tr]

Vay a.+ımın başımın umutu 001b/01

bak --1- [Tr]

Doyuncaya dek yüzüne b.-amadığım 001b/02

baş-1- [Tr]

Vay alınımın b.+ımın umutu 001b/01

dek-1- [Tr]

Doyuncaya d. yüzüne bakamadığım 001b/02

Doy --1- [Tr]

D.-uncaya dek yüzüne bakamadığım 001b/02

duvak-1- [Tr] Vay al d.+ımın sahipi 001a/01 sahip-1- [Tr] Vay al duvakımın s.+i 001a/01 şah-1- [Tr] Vay ş. yiğitim şahbaz yiğitim 001a/02 şahbaz-1- [Tr] Vay şah yiğitim ş. yiğitim 001a/02 umut-1- [Tr] Vay alınımın başımın u.+u 001b/01 Vay-3- [Tr] V. al duvakımın sahipi 001a/01 V. şah yiğitim şahbaz yiğitim 001a/02 V. alınımın başımın umutu 001b/01 yiğit-2- [Tr] Vay şah y.+im şahbaz y.+im 001a/02 yüz : uzuv-1- [Tr] Doyuncaya dek y.+üne bakamadığım 001b/02

#### 5.2 Gramatiksel Dizin

Gramatiksel dizin ayrıştırılmış metinlerin dizinlenmesini sağlar. Bu dizin formatında madde başları geçtikleri satırlarla beraber sıralanır. Sıralama işlemi aldıkları çekim eklerinin alfabetik sıralamasına göre hazırlanır. Bu dizin formatının özellikleri;

- Madde başları geçtikleri satırla beraber verilir.
- Madde başı farklı yerlerde aynı çekim ekini almışsa
- Madde başının geçtiği ilk satır ekrana yazılır.
- Diğer satırlar sadece satır numaraları ile ilgili satırın yanına eklenerek yazılır.
- Sıralama çekim eklerinin alfabetik sıralanışına göre yapılır. İlgili form Şekil 13'de verilmiştir.

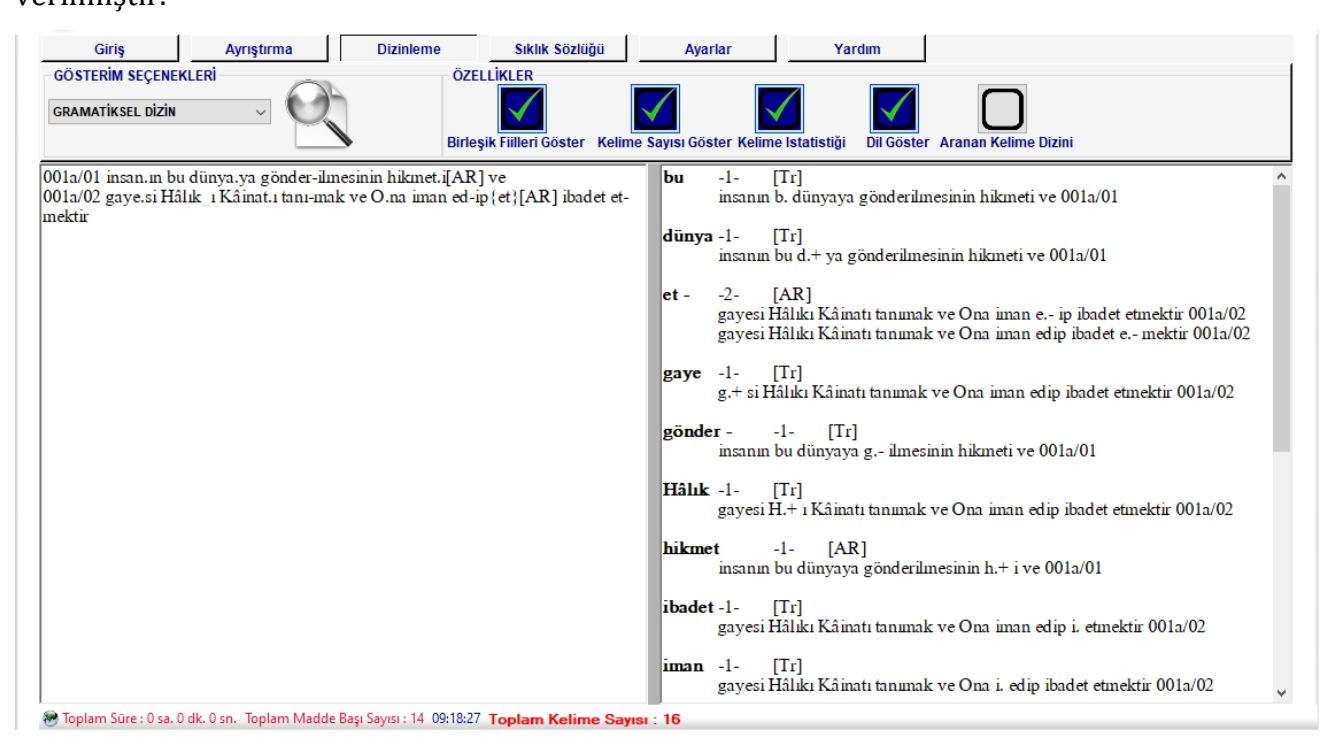

Şekil 13: Gramatiksel dizin

## <u>Örnek Dizin:</u>

## <u>Metin</u>

- 001a/01 Vay al duvak.ımın sahip.i
- 001b/01 Vay alın.ımın baş.ımın umut.u
- 001a/02 Vay şah yiğit.im şahbaz yiğit.im
- 001b/02 Doy-uncaya dek yüz.üne(uzuv) bak-amadığım

## <u>Sonuç</u>

al-1- [Tr] Vay a. duvakımın sahipi 001a/01 alın-1- [Tr] Vay a.+ımın başımın umutu 001b/01 bak --1- [Tr] Doyuncaya dek yüzüne b.-amadığım 001b/02 baş-1- [Tr] Vay alınımın b.+ımın umutu 001b/01 dek-1- [Tr] Doyuncaya d. yüzüne bakamadığım 001b/02 Doy --1- [Tr] D.-uncaya dek yüzüne bakamadığım 001b/02 duvak-1- [Tr] Vay al d.+ımın sahipi 001a/01 sahip-1- [Tr] Vay al duvakımın s.+i 001a/01 şah-1- [Tr] Vay ş. yiğitim şahbaz yiğitim 001a/02 şahbaz-1- [Tr] Vay şah yiğitim ş. yiğitim 001a/02 umut-1- [Tr] Vay alınımın başımın u.+u 001b/01 Vay-3- [Tr] V. al duvakımın sahipi 001a/01, 001a/02, 001b/01 yiğit-2- [Tr] Vay şah y.+im şahbaz y.+im 001a/02 yüz : uzuv-1- [Tr] Doyuncaya dek y.+üne bakamadığım 001b/02

## 5.3 Sıkıştırılmış Gramatiksel Dizin

Sıkıştırılmış gramatiksel dizinin özellikleri;

- Satırlar sadece madde başlarından oluşur.
- Satırlar çekim eklerinin alfabetik sıralanışına göre hazırlanır.
- Aynı kelimeler sadece satır numaraları eklenerek tek satırda yazılır.
- Terkipler yazılırken kelime değil terkibin tamamı yazılır.
- Birleşik fiiller isteğe bağlı olarak kendinden önceki kelimelerle beraber gösterilebilir.

İlgili form Şekil 14'te verilmiştir.

| Giriş                                                         | Ayrıştırma                                                              | Dizinleme                              | Sıklık Sözlüğü                              | Ayarlar                                                                                                    | Yardım                                                                                                    |                        |   |
|---------------------------------------------------------------|-------------------------------------------------------------------------|----------------------------------------|---------------------------------------------|----------------------------------------------------------------------------------------------------|----------------------------------------------------------------------------------------------------|------------------------|---|
| GÖSTERİM SEÇENEK<br>SIKIŞTIRILMIŞ GRAMA                       | LERİ<br>TİKSEL DİZ 🗸                                                    | ÖZEL<br>Birleşi                        | LİKLER<br>LİKLER<br>k Fiilleri Göster Kelim | e Sayısı Göster Kelime                                                                                                    | Istatistiği Dil Göster                                                                                                    | r Aranan Kelime Dizini |   |
| 001a/01 insan.m bu<br>001a/02 gaye.si Hâl<br>{et}[AR](yapmak) | dünya.ya(arz) gönder-i<br>ik 1 Kâinat.ı tanı-mak c<br>ibadet et-mek.tir | l-me.s.i.nin hikme<br>lünya.da *ol-mak | :.i[AR] ve<br>ve O.na iman ed-ip            | bu -1- [:<br>b. 001a/<br>dünya : arz<br>d.+ ya 00<br>dünya -1- [:<br>d.+ da ol<br>et - : yapmak<br>e ip 001<br>et1- [:<br>g.+ si 00<br>gönder<br>g ilmesi<br>Hâlık -1- [:<br>H : Kāi<br>hikmet<br>h.+ i 001 | Ir]<br>Ia/2<br>Ir]<br>mak 001a/2<br>I- [AR]<br>a/2<br>Ir]<br>r 001a/2<br>Ir]<br>Ia/2<br>I- [Tr]<br>inin 001a/1<br>Ir]<br>nati 001a/2<br>I- [AR]<br>a/1 |                        | ^ |
| Toplam Süre : 0 sa. 0                                         | dk. 0 sn. Toplam Madde Ba                                               | şı Sayısı : 17 09:27:43                | Toplam Kelime Say                           | ISI : 18                                                                                                    | r 1                                                                                                    |                        | • |

## Şekil 14: Sıkıştırılmış gramatiksel dizin

## <u>Örnek Dizin:</u>

## <u>Metin</u>

001a/01 Vay al duvak.ımın sahip.i

001b/01 Vay alın.ımın baş.ımın umut.u

001a/02 Vay şah yiğit.im şahbaz yiğit.im

001b/02 Doy-uncaya dek yüz.üne(uzuv) bak-amadığım

## <u>Sonuç</u>

**al-**1- [Tr]

```
a. 001a/01
alın-1- [Tr]
a.+ımın 001b/01
bak --1- [Tr]
b.-amadığım 001b/02
baş-1- [Tr]
b.+1min 001b/01
dek-1- [Tr]
d. 001b/02
Doy --1- [Tr]
D.-uncaya 001b/02
duvak-1- [Tr]
d.+1m1n 001a/01
sahip-1-[Tr]
s.+i 001a/01
şah-1- [Tr]
ş. 001a/02
şahbaz-1- [Tr]
ş. 001a/02
umut-1- [Tr]
u.+u 001b/01
Vay-3- [Tr]
V. 001a/01, 001a/02, 001b/01
yiğit-2- [Tr]
y.+im 001a/02
yüz : uzuv-1- [Tr]
y.+üne 001b/02
```

#### 5.4 Ek Dizin

Metinde bulunan kelime eklerinin dizinlemesi amacıyla hazırlanmıştır. Diğer dizin türlerinden farklı olarak kelimelerde bulunan bütün ekler madde başı olarak alınır ve ekin geçtiği kelime, madde başı altında önceden ifade edilen satır hazırlama formatına göre verilir.

Dizin hazırlanırken ekleri ayırmak için "- veya ." karakteri kullanılır. "." karakteri isim soylu kelimelere gelen ekleri belirtmek için kullanılırken "-" karakteri fiil soylu kelimelere gelen ekleri belirtmek için kullanılır. Aşağıdaki tabloda ek dizin hazırlamak için ayrıştırma esnasında kullanılan notasyon ile ilgili örnek ve açıklamalar bulunmaktadır.

| Gel-iyor-du   | Kelimenin kökü gel-, ekler –iyor , -du   |
|---------------|------------------------------------------|
| Araba.sı.n.da | Kelimenin kökü araba, ekler –sı, -n, -da |
| Göz.lem.le-di | Kelimenin kökü göz, ekler +lem, +le, -di |

Ayrıştırma işlemi tamamlanan metinler ekler madde başı olmak üzere alfabetik olarak sıralanır. Satırlar ise sadece ekin bulunduğu kelime ve kelimenin geçtiği satır numarasında oluşur.

İsteğe göre sesteş olan ekler "()" karakterleri kullanılarak ayrı madde başlarında görüntülenebilir. Eklere anlam verilirken parantez içerisinde ve eke bitişik verilmelidir.

#### Örnek: ben.i(isim).de(edat)

Karakteri göster seçeneği, isteğe bağlı olarak dizinde tüm eklerin -,+ şeklinde işaretlenmesini sağlar. Şekil 15'de karakteri göster seçeneği seçildiğinde ortaya çıkan sonuç gösterilmiş ve Şekil 16'te seçilmedi durumda ortaya çıkan sonuç verilmiştir.

| Giriş                                                 | Ayrıştırma                                         | Dizinleme                                 | Sıklık Sözlüğü                     | Aya                                                                   | lar                                                                                                    | Yardım                                                                                            |                         |      |   |
|-------------------------------------------------------|----------------------------------------------------|-------------------------------------------|------------------------------------|-----------------------------------------------------------------------|----------------------------------------------------------------------------------------------------|---------------------------------------------------------------------------------------------------|-------------------------|------|---|
| - GÖSTERİM SEÇENEK                                    |                                                    | ÖZELI                                     |                                    |                                                                       |                                                                                                    |                                                                                                   |                         |      |   |
|                                                       |                                                    | Karakt                                    | erleri Göster Keli                 | me Sayısı Gös                                                         | ter Kelime Istati                                                                                                    | istiği Dil Gös                                                                                    | ter Aranan Kelime Diz   | tini |   |
| 001a/01 insan. m bu<br>001a/02 gaye.si Hâl<br>mek.tir | dünya.ya(çekim) gönde<br>lık_ı Kâinat.ı tanı-mak v | r-il.me.s.i.nin hikn<br>e O.na iman ed-ip | net.i[AR] ve<br>{et}[AR] ibadet et | - +1<br>+1n<br>+i<br>-il<br>-ig<br>-mak<br>+me<br>-mek<br>+na<br>+nin | - 1 -<br>kâinat+1 001a<br>- 1 -<br>insan+1n 001;<br>- 2 -<br>gönder-il+me<br>hikmet+i 001;<br>- 1 -<br>ed-ip 001a/02<br>- 1 -<br>d-ip 001a/02<br>- 1 -<br>gönder-il+me<br>- 1 -<br>et-mek+tir 00<br>- 1 -<br>ot-na 001a/02<br>- 1 -<br>gönder-il+me | //02<br>a/01<br>+s+i+nin 001<br>a/01<br>2<br>a/02<br>e+s+i+nin 001<br>01a/02<br>2<br>+s+i+nin 001 | 1a/01<br>1a/01<br>1a/01 |      | ^ |
|                                                       |                                                    |                                           |                                    | +s<br>+si                                                             | - 1 -<br>gönder-il+me<br>- 1 -                                                                                                    | <b>+s</b> +i+nin 001                                                                              | 1a/01                   |      |   |
|                                                       |                                                    |                                           |                                    | +tir                                                                  | gaye <b>+si</b> 001a<br>- 1 -<br>et-mek <b>+tir</b> 00                                                                                                    | /02<br>)1a/02                                                                                     |                         |      |   |
| Toplam Süre : 0 sa. 0                                 | dk. 0 sn. Toplam Madde Baş                         | a Sayısı : 14 10:43:22                    | Toplam Ek Sayısı :                 | 15                                                                    | 1. 1                                                                                                    |                                                                                                   |                         |      |   |

## Şekil 15: Ek dizin karakter gösterimli

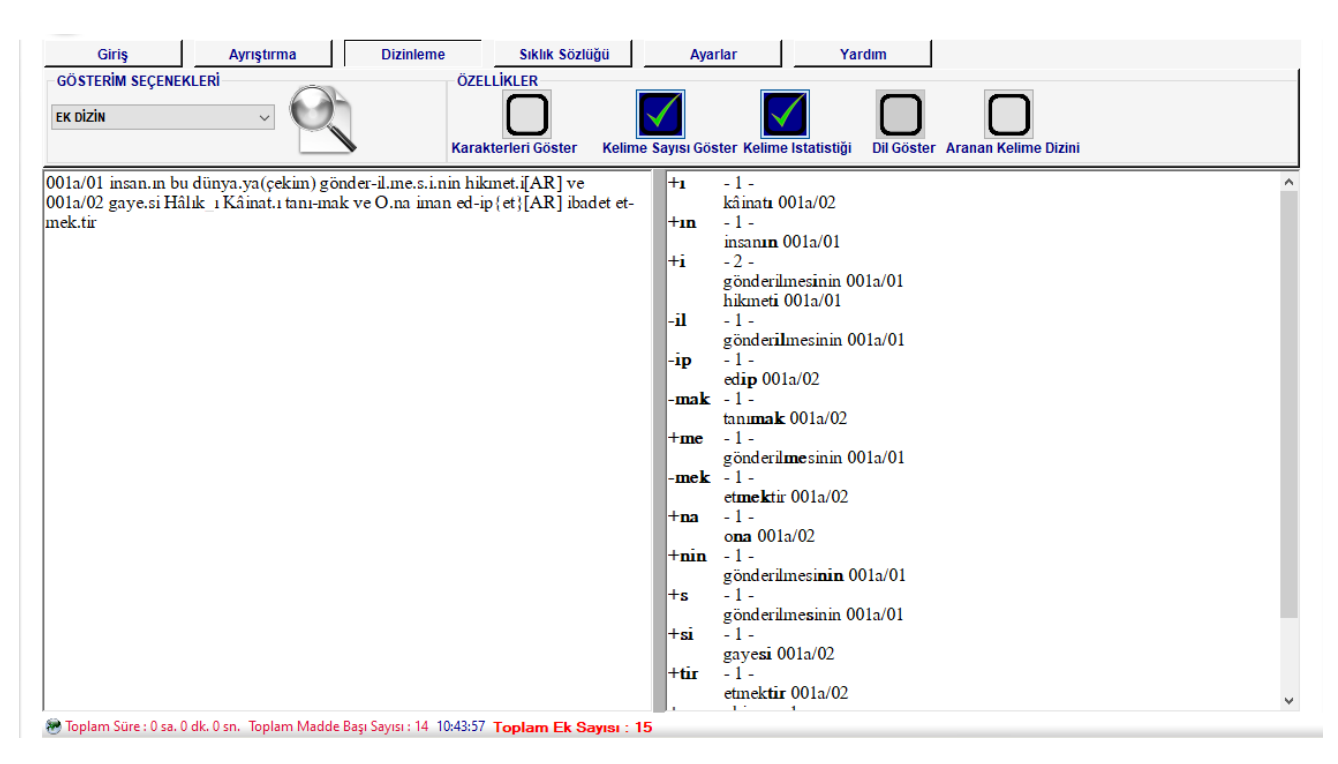

Şekil 16: Ek dizin karakter gizli

## <u>Örnek Dizin:</u>

## <u>Metin</u>

001a/01 Vay al duvak.ımın sahip.i

001b/01 Vay alın.ımın baş.ımın umut.u 001a/02 Vay şah yiğit.im şahbaz yiğit.im 001b/02 Doy-uncaya dek yüz.üne(uzuv).de bak-amadığım <u>Sonuç</u> -amadığım-1bak-amadığım 001b/02 +de-1yüz+üne**+de** 001b/02 +1m1n-3alın+ımın 001b/01 baş**+ımın** 001b/01 duvak**+1m1n** 001a/01 +i-1sahip+i 001a/01 +im-2yiğit**+im** 001a/02 **+u**-1umut**+u** 001b/01 -uncaya-1doy-uncaya 001b/02 +üne : uzuv- 1 yüz+üne+de 001b/02

#### 5.5 Basit Dizin

Bu dizin türünde sadece metinde geçen kelimelerin hangi satır numarasında geçtiği verilmektedir. Tüm kelimeler alfabetik olarak verilmekte ve isteğe bağlı olarak kelime istatistiği sunulmaktadır. Örnek uygulama Şekil 17'te verilmiştir.

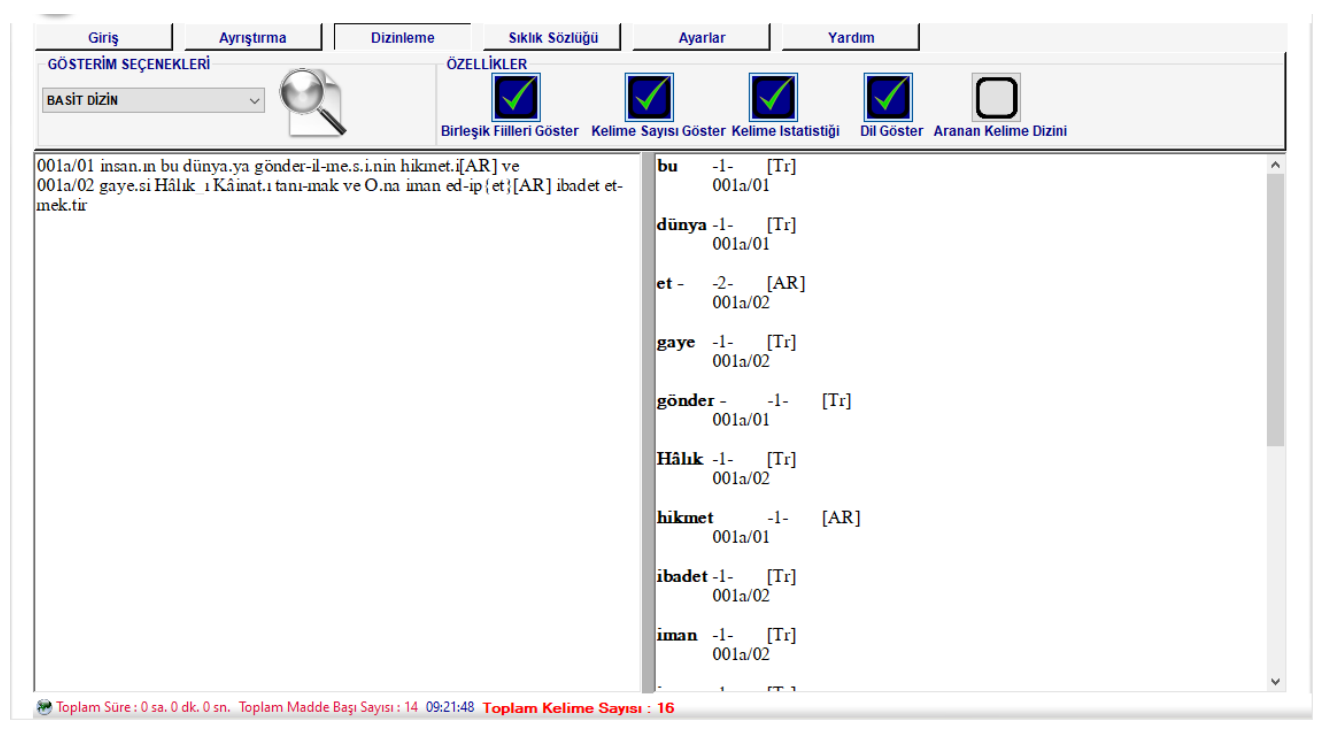

Şekil 17: Basit dizin

#### 5.6 Tamlama Dizini

Metinlerde geçen kelime gruplarının ayrı bir şekilde dizinlenmesi gerektiğinde kullanılabilecek dizin türüdür. Tamlamalar veya terkipler bu dizin türünde listelenmektedir. Tamlama dizini kullanılırken her bir tamlamanın türü; tamlamanın başına eklenen sayılarla temsil edilir. Her bir tür için farklı bir sayı kullanılmalıdır. Örneğin; isim tamlaması, 01; sıfat tamlaması, 02; zarf tamlaması, 03; ... ; şeklinde kodlanmalıdır. Tamlama dizini elde edildikten sonra ilgili kodlar manuel olarak asıllarına dönüştürülebilir. Örnek uygulama Şekil 18'de verilmiştir.

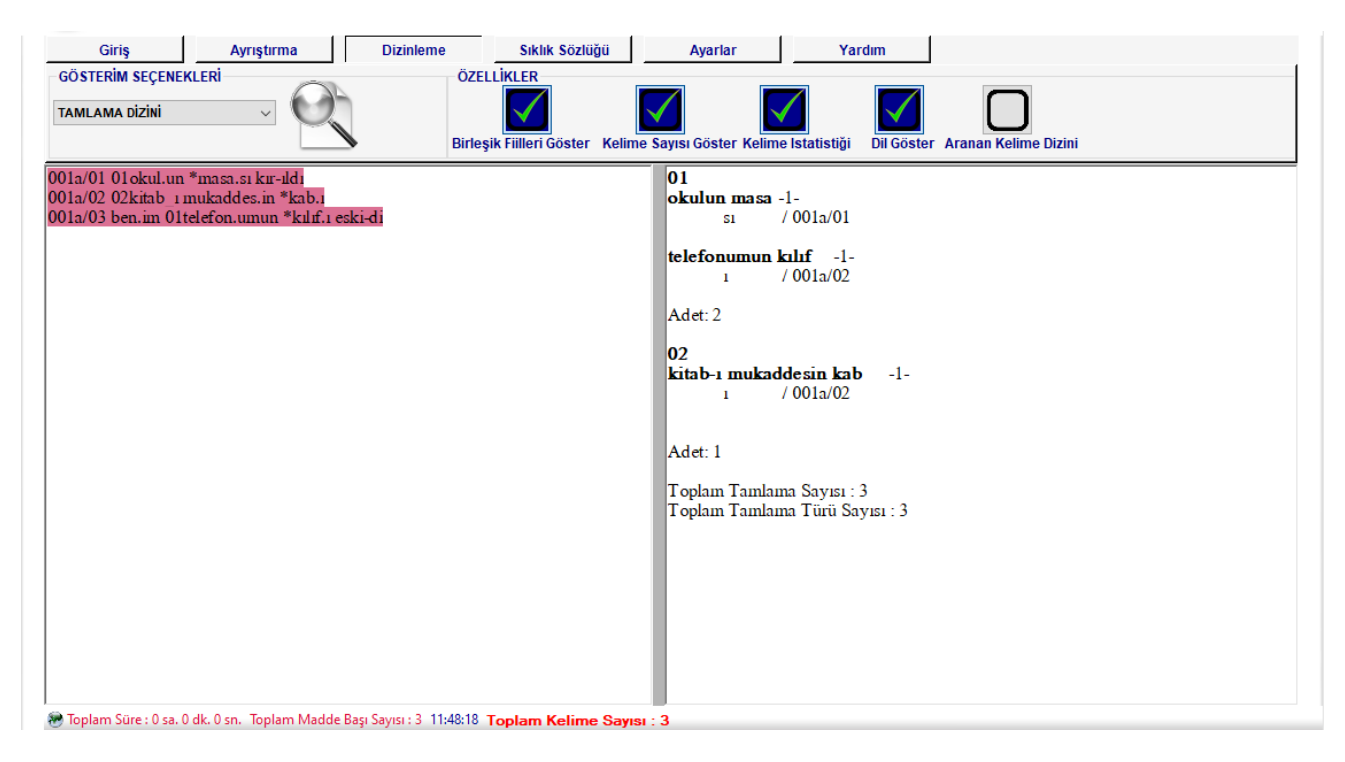

Şekil 18: Tamlama dizini

## 5.7 Sıkıştırılmış Gramatiksel Dizin – Fiil

Bu dizin türünde sıkıştırılmış gramatiksel dizin esas alınmıştır. Fakat bu dizinde bazı farklılıklar bulunmaktadır. Bu farklılıklar şunlardır;

- Kelime sayısı madde başının yanında değilde kelime grubunun altında [=x] şeklinde verilmektedir.
- Ses olayı gerçekleşen fiiller satır içerisinde verilmektedir.

Bu dizin türü ile ilgili örnek Şekil 19'da gösterilmiştir.

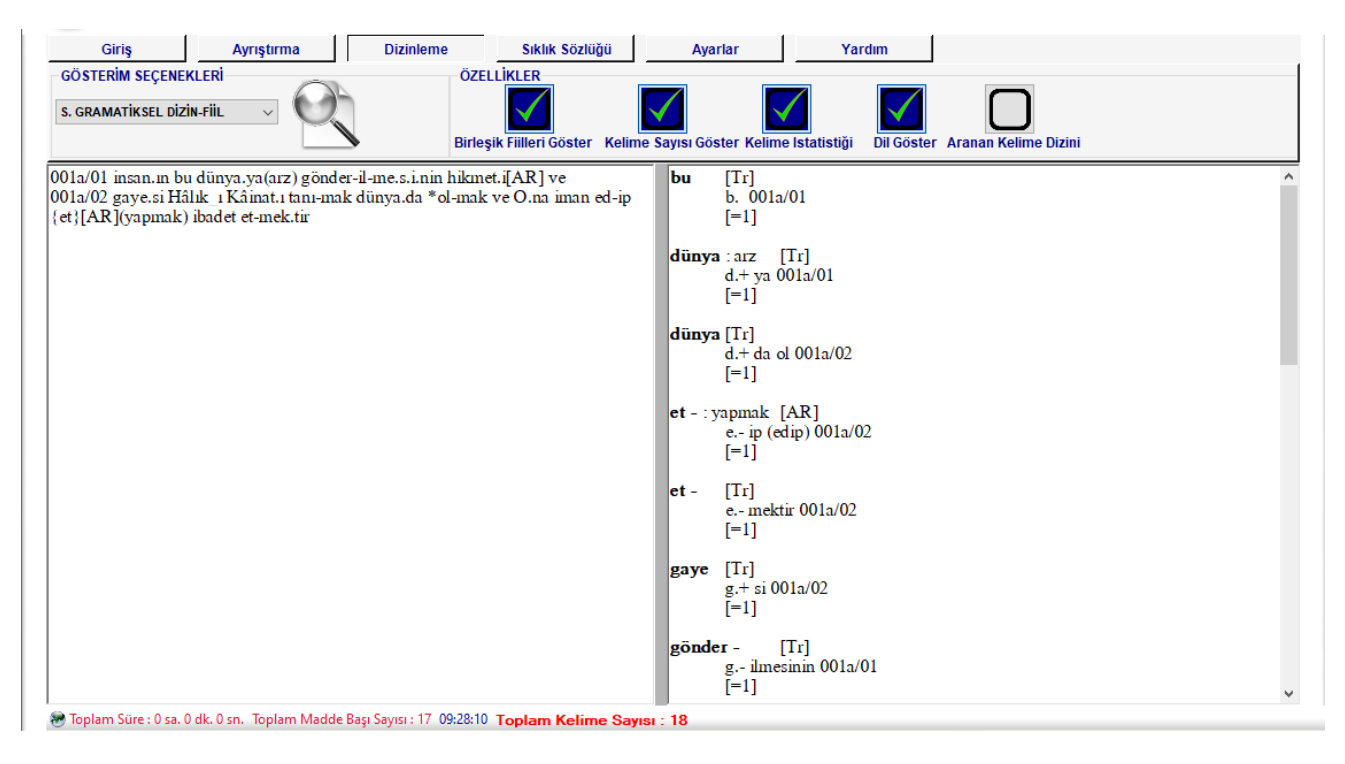

Şekil 19: Sıkıştırılmış gramatiksel dizin Fiil

## 5.8 Sıkıştırılmış Gramatiksel Dizin – Anlam

Bu dizin türünde sıkıştırılmış gramatiksel dizin esas alınmıştır. Bu dizin türünde temel fark şu şekildedir; Sesteş kelimeler veya farklı anlamdaki kelimeler sadece bir tane verilip diğer kelimeler sıralı olarak numaralandırılır. Bu dizin türü ile ilgili örnek Şekil 20'de gösterilmiştir.

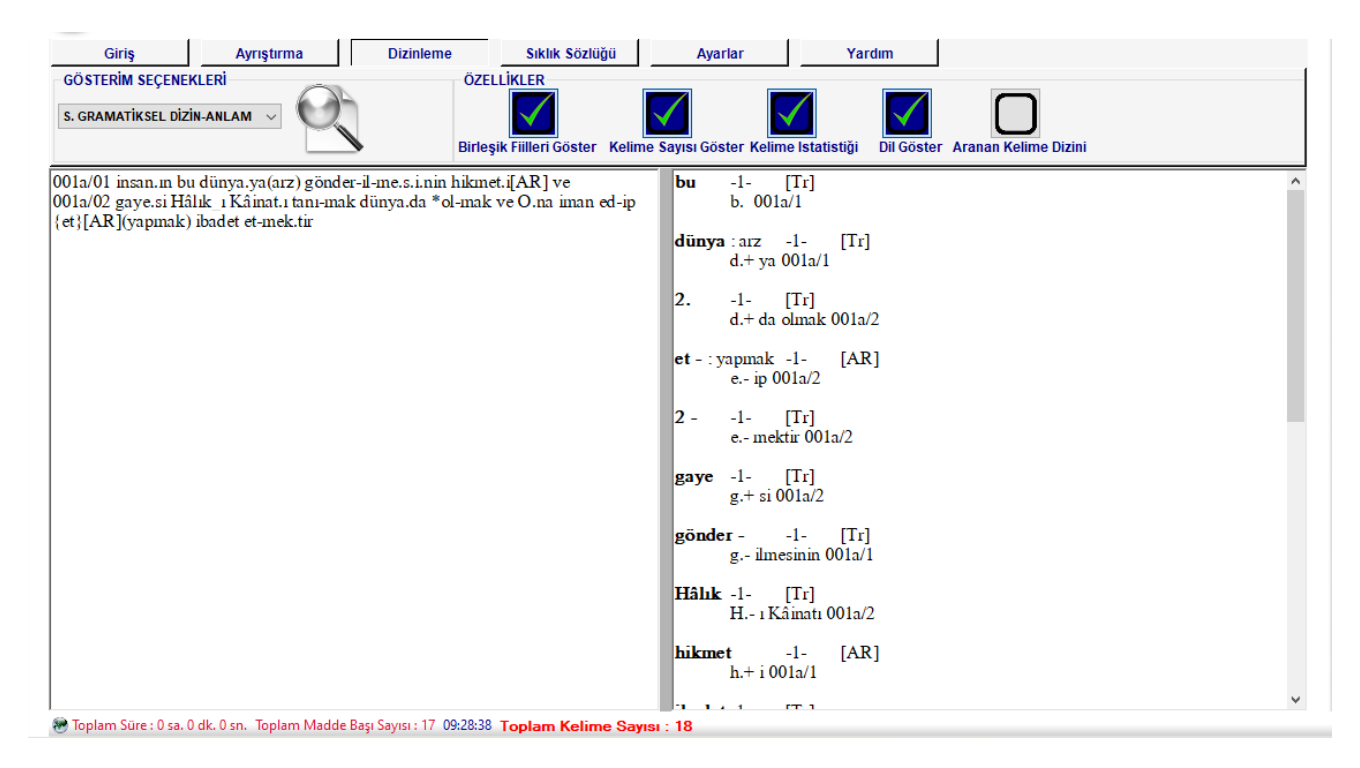

Şekil 20: Sıkıştırılmış gramatiksel dizin Anlam

## 5.9 Beyit Dizin

Bu dizin türü gazel, divan vb. çalışmalar için hazırlanmıştır. İki satırdan oluşan ve ayrıştırma bölümünde satır numarası verilen metinler istenilen kelimelerde dizin alınabilmekte ve veritabanına kaydedilebilmektedir. Şekil 21'de gösterilen şekilde sıfat kelmesinin hangi beyitlerde geçtiği gösterilmiştir. Burada önemli olan satır numarasının beyitin başında veya sonunda olduğunu; beyitlerin birleşik veya ayrık olduğunun belirtilmesidir. Formun sağında görünen kontrol elemanları bunu durumları belirtmek için kullanılmaktadır. Birden fazla kelimenin dizini alınmak istenildiğinde; kelimeler ";" karakteri ile ayrılarak *Madde Başı* bölümüne yazılmalıdır. Örneğin; sıfat;kitap;kalem.

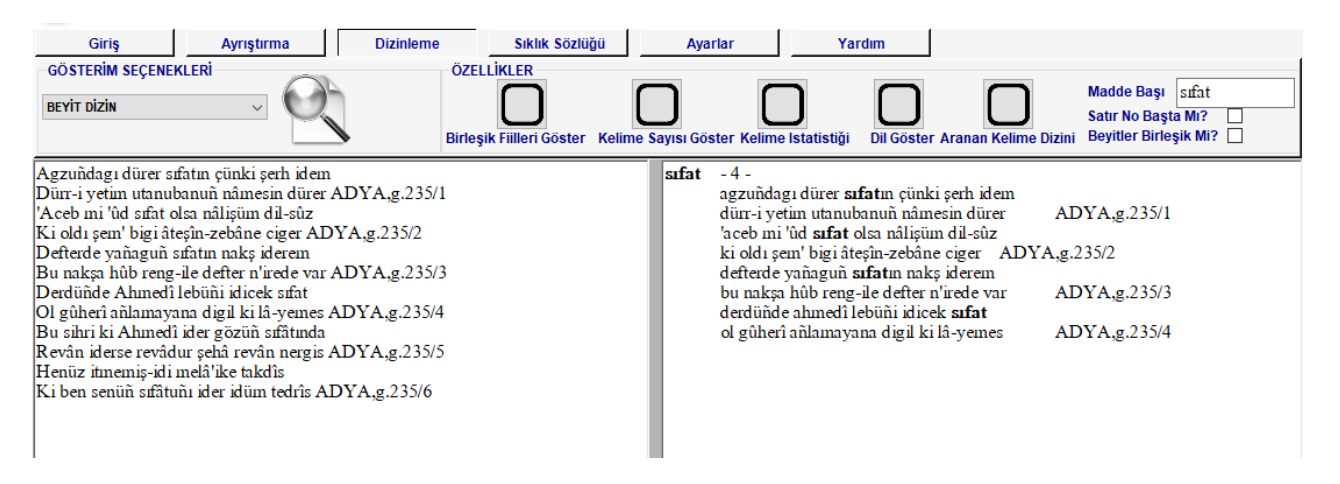

Şekil 21: Beyit dizini

#### 5.10 Birleşik Fiillerin Dizinlenmesi

Dizinleme işlemi gerçekleştirilirken birleşik fiiller diğer kelimelere göre farklı bir formatta dizinlenebilir. *Birleşik Fiilleri Göster* seçeneği seçildiğinde madde başının altında sıralanan satırlarda ilgili birleşik fiil kendinden önceki kelime ile beraber gruplanır. Bu işlem sadece sıkıştırılmış gramatiksel dizin için aktif hale gelmektedir.

Birleşik fiiller kullanıcının isteğine göre düzenlenebilir. Bu düzenlemeler *Ayarlar/Veritabanı Ayarları* bölümünden gerçekleştirilebilir.

Kayıtlı birleşik fiilleri kullanmak istemeyen kullanıcılar ayrıştırma esnasında "\*" karakterini kullanarak birleşik kelimeleri ifade edebilirler. Örneğin; Dert \*kıl-dı ben.im baş.ıma

Birleşik fiillerin kullanımı ile ilgili bir örnek:

#### <u>Metin</u>

001a/01 yok.dın bar \*kıl-dı akl

#### Birleşik Fiilleri Göster İşaretlenmezse Sonuç

akl-1- [Tr]
a. 001a/01
bar-1- [Tr]
b. 001a/01
kul --1- [Tr]
k.-di 001a/01
yok-1- [Tr]

y.+din 001a/01

## Birleşik Fiilleri Göster İşaretlenirse Sonuç

akl-1- [Tr] a. 001a/01 bar-1- [Tr] b. kıldı 001a/01 kıl --1- [Tr] bar k.-dı 001a/01 yok-1- [Tr] y.+dın 001a/01

## 5.11 Özellikler

**Dil Göster**: Bu seçenek kelimelerin hangi dile ait olduğunu çalışma alanında göstermek için kullanılır.

**Anlam Göster**: Bu seçenek kelimenin anlamını ekranda göstermeyi sağlar. Seçilmemesi durumunda kelime anlamı gösterilmez.

**Ayrıştırmayı Bitir**: Bu seçenek kök halinde bulunan kelimelerin de ayrıştırıldığını ifade etmek için kullanılır.

#### 6. SIKLIK SÖZLÜĞÜ

Sıklık sözlüğü içerdiği farklı dizin seçenekleriyle kullanıcıya etkin bir analiz ortamı hazırlar. Gösterim seçenekleri ile belirtilen alanda farklı türlerde analiz yapılabilecek seçenekler bulunmaktadır. Gerekli seçim yapıldıktan sonra göster düğmesine basıldığında sonuçlar hedef dosya bölümünde gösterilir. Hedef dosya bölümü dosyaya kaydedildiğinde kenarlıklar eklenerek gerekli görünüm düzenlemeleri yapılabilir. İlgili görseller Şekil 22 ve Şekil 23'de gösterilmiştir.

| Giriş       Ayrıştırma       Dizinleme       Siklik Sözlüğü       Ayarlar       Yardım         I İsiMirlil sikLiği       ÜNLÜ - ÜNSÜZ HARF SIKLIği       HARF TİP SIKLIği       HECE İÇİ HARF SIKLIği       SE         HARF SIKLIği       GENİŞ - DAR ÜNLÜ HARF SIKLIği       HECE TİP SIKLIği       HECE İÇİ HARF SIKLIği       SE         HARF SIKLIği       GENİŞ - DAR ÜNLÜ HARF SIKLIği       HECE TİP SIKLIği       TERSTEN SIRALI KELİME SIKLIĞI       SE         HECE SIKLIĞI       KALIN - İNCE ÜNLÜ HARF SIKLIĞI       KELİME TİP SIKLIĞI       KELİME SIKLIĞI       DE                                                                                                    | EDALI - SEDASIZ ÜNSÜZ HARF SIKLIĞI<br>ÜREKLİ - SÜREKSİZ ÜNSÜZ HARF SIKLIĞI<br>ÜZ - YUVARLAK ÜNLÜ HARF SIKLIĞI                                    |
|----------------------------------------------------------------------------------------------------|----------------------------------------------------------------------------------------------------|
| 001a/01 01 okul.un *masa.si kur-idi<br>001a/02 02kitab 1 mukadees.in *kab.i<br>001a/03 ben.im 01telefon.umun *kilf.i eski-di<br>1 ben<br>2 kab<br>3 kilf<br>4 kitabi<br>5 masa<br>6 mukadees<br>7 okul<br>8 telefon<br>TOPLAM<br>8 Fill. SIKLIĞİ<br>SIRA KELİME<br>1 eski-<br>2 kur-<br>TOPLAM<br>2 kob<br>3 kilf<br>8 telefon<br>1 COPLAM<br>2 kur-<br>1 OPLAM<br>2 kur-<br>1 OPLAM<br>2 kur-<br>1 OPLAM<br>2 kur-<br>1 OPLAM<br>2 kur-<br>1 OPLAM<br>2 kur-<br>1 OPLAM<br>2 Kur-<br>1 OPLAM<br>2 Kur-<br>1 OPLAM<br>2 COPLAM<br>2 Kur-<br>1 OPLAM<br>2 COPLAM<br>2 COPLAM<br>2 COPLAM<br>2 COPLAM<br>2 COPLAM<br>2 COPLAM<br>2 COPLAM<br>2 COPLAM<br>2 COPLAM<br>2 COP | ANLAM SIKLIK %<br>1 12,5<br>1 12,5<br>1 12,5<br>1 12,5<br>1 12,5<br>1 12,5<br>1 12,5<br>1 12,5<br>8 8 %100<br>ANLAM SIKLIK %<br>1 50<br>2 2 %100 |

Şekil 22:Sıklık sözlükleri

## Şekil 23: Düzenleme sonrası sözlükler

## 6.1 İsim/Fiil Sıklığı

Metinde geçen isim ve fiil soylu kelimelerin istatistiğini hesaplar. Sıralama kelime sıklığına göre çoktan aza doğrudur. Örneğin;

#### <u>Metin</u>

Doy-uncaya dek yüzüne bak-amadığım

| İSİM SIKLIĞI |        |           |        |      |  |  |
|--------------|--------|-----------|--------|------|--|--|
| SIRA         | KELİME | ANLAM     | SIKLIK | %    |  |  |
| 1            | dek    |           | 1      | 50   |  |  |
| 2            | yüzüne |           | 1      | 50   |  |  |
| TOPLAM       | 2      | 2         | 2      | 100% |  |  |
|              |        |           |        |      |  |  |
|              | FİİL   | L SIKLIĞI |        |      |  |  |
| SIRA         | KELİME | ANLAM     | SIKLIK | %    |  |  |
| 1            | bak-   |           | 1      | 50   |  |  |
| 2            | doy-   |           | 1      | 50   |  |  |
| TOPLAM       | 2      | 2         | 2      | 100% |  |  |

## 6.2 Harf Sıklığı

Metinde geçen harflerin istatistiğini hesaplar. Sıralama harf sıklığına göre çoktan aza doğrudur. Örneğin;

## <u>Metin</u>

Doyuncaya dek yüzüne bakamadığım

## <u>Sonuç</u>

| HARF SIKLIĞI |        |        |        |  |  |
|--------------|--------|--------|--------|--|--|
| SIRA         | KELİME | SIKLIK | %      |  |  |
| 1            | а      | 5      | %17,24 |  |  |
| 2            | d      | 3      | %10,34 |  |  |
| 3            | у      | 3      | %10,34 |  |  |
| 4            | 1      | 2      | %6,896 |  |  |
| 5            | k      | 2      | %6,896 |  |  |
| 6            | m      | 2      | %6,896 |  |  |
| 7            | n      | 2      | %6,896 |  |  |
| 8            | ü      | 2      | %6,896 |  |  |
| 9            | e      | 2      | %6,896 |  |  |
| 10           | b      | 1      | %3,448 |  |  |
| 11           | 0      | 1      | %3,448 |  |  |
| 12           | u      | 1      | %3,448 |  |  |
| 13           | С      | 1      | %3,448 |  |  |
| 14           | ğ      | 1      | %3,448 |  |  |
| 15           | Z      | 1      | %3,448 |  |  |
| TOPLA        | M      | 29     | %100   |  |  |

## 6.3 Ünlü-Ünsüz Harf Sıklığı

Metinde ki ünlü ve ünsüz harflerin sıklığını hesaplar. Sıralama harf sıklığına göre çoktan aza doğrudur. Örneğin;

## <u>Metin</u>

Doyuncaya dek yüzüne bakamadığım

| ÜNLÜ-I | ÜNLÜ-ÜNSÜZ HARF SIKLIĞI |        |     |                                                          |  |  |
|--------|-------------------------|--------|-----|----------------------------------------------------------|--|--|
| SIRA   | TİPİ                    | SIKLIK | %   | SIKLIK DAĞILIMI                                          |  |  |
| 1      | Ünlüler(aıüeou)         | 13     | %44 | a(5), 1(2), ü(2), e(2), o(1), u(1),                      |  |  |
| 2      | Ünsüzler(dykmnbcğz)     | 16     | %55 | d(3), y(3), k(2), m(2), n(2), b(1), c(1),<br>ğ(1), z(1), |  |  |
| TOPLA  | М                       | 29     |     |                                                          |  |  |

## 6.4 Kalın-İnce Ünlü Harf Sıklığı

Metinde ki ünlü harflerin incelik kalınlık durumlarına göre sıklıklarını hesaplar. Sıralama harf sıklığına göre çoktan aza doğrudur. Örneğin;

## <u>Metin</u>

Doyuncaya dek yüzüne bakamadığım

## <u>Sonuç</u>

| KALIN | - İNCE ÜNLÜ HARF SIKLIĞI |        |      |                         |
|-------|--------------------------|--------|------|-------------------------|
| SIRA  | TİPİ                     | SIKLIK | %    | SIKLIK DAĞILIMI         |
| 1     | Kalın(aıou)              | 9      | %69  | a(5), 1(2), o(1), u(1), |
| 2     | İnce(üe)                 | 4      | %30  | ü(2), e(2),             |
| TOPLA | M                        | 13     | %100 |                         |

## 6.5 Düz-Yuvarlak Ünlü Harf Sıklığı

Metinde ki ünlü harflerin düzlük yuvarlaklık durumlarına göre sıklıklarını hesaplar.

Sıralama harf sıklığına göre çoktan aza doğrudur. Örneğin;

## <u>Metin</u>

Doyuncaya dek yüzüne bakamadığım

## <u>Sonuç</u>

| DÜZ - Y | DÜZ - YUVARLAK ÜNLÜ HARF SIKLIĞI |        |      |                   |  |  |
|---------|----------------------------------|--------|------|-------------------|--|--|
| SIRA    | TİPİ                             | SIKLIK | %    | SIKLIK DAĞILIMI   |  |  |
| 1       | Düz(aıe)                         | 9      | %69  | a(5), 1(2), e(2), |  |  |
| 2       | Yuvarlak(üou)                    | 4      | %30  | ü(2), o(1), u(1), |  |  |
| TOPLA   | М                                | 13     | %100 |                   |  |  |

## 6.6 Geniş - Dar Ünlü Harf Sıklığı

Metinde ki ünlü harflerin genişlik darlık durumlarına göre sıklıklarını hesaplar. Sıralama harf sıklığına göre çoktan aza doğrudur. Örneğin;

## <u>Metin</u>

Doyuncaya dek yüzüne bakamadığım

| GENİŞ · | - DAR ÜNLÜ HARF SIKLIĞI |        |      |                   |
|---------|-------------------------|--------|------|-------------------|
| SIRA    | TİPİ                    | SIKLIK | %    | SIKLIK DAĞILIMI   |
| 1       | Geniş(ıüu)              | 5      | %38  | ı(2), ü(2), u(1), |
| 2       | Dar(aeo)                | 8      | %61  | a(5), e(2), o(1), |
| TOPLA   | Μ                       | 13     | %100 |                   |

#### 6.7 Sedalı-Sedasız Ünsüz Harf Sıklığı

Metinde ki ünsüz harflerin sedalı sedasız olma durumlarına göre sıklıklarını hesaplar. Sıralama harf sıklığına göre çoktan aza doğrudur. Örneğin;

#### <u>Metin</u>

Doyuncaya dek yüzüne bakamadığım

| SEDAL | SEDALI - SEDASIZ ÜNSÜZ HARF SIKLIĞI |        |      |                                                 |  |  |  |
|-------|-------------------------------------|--------|------|-------------------------------------------------|--|--|--|
| SIRA  | TİPİ                                | SIKLIK | %    | SIKLIK DAĞILIMI                                 |  |  |  |
| 1     | Sedalı(dymnbcğz)                    | 14     | %87  | d(3), y(3), m(2), n(2), b(1), c(1), ğ(1), z(1), |  |  |  |
| 2     | Sedasız(k)                          | 2      | %12  | k(2),                                           |  |  |  |
| TOPLA | Μ                                   | 16     | %100 |                                                 |  |  |  |

## 6.8 Hece İçi Harf Sıklığı

Metinde ki harflerin hece içerisindeki konumlarını belirler ve bunları sıklıklarına göre gruplar.

#### <u>Metin</u>

Doyuncaya dek yüzüne bakamadığım

#### <u>Sonuç</u>

| HECE İÇİ HARF SIKLIĞI |      |        |        |          |          |        |        |
|-----------------------|------|--------|--------|----------|----------|--------|--------|
| SIRA                  | HARF | SIKLIK | %      | 1.HARF   | 2.HARF   | 3.HARF | 4.HARF |
| 1                     | а    | 5      | %17,24 | 0( %0)   | 5(%100)  | 0( %0) | 0( %0) |
| 2                     | d    | 3      | %10,34 | 3(%100)  | 0( %0)   | 0( %0) | 0( %0) |
| 3                     | у    | 3      | %10,34 | 3(%100)  | 0( %0)   | 0( %0) | 0(%0)  |
| 4                     | 1    | 2      | %6,896 | 0( %0)   | 2(%100)  | 0( %0) | 0(%0)  |
| 5                     | k    | 2      | %6,896 | 1(%50)   | 0( %0)   | 1(%50) | 0( %0) |
| 6                     | m    | 2      | %6,896 | 1(%50)   | 0( %0)   | 1(%50) | 0(%0)  |
| 7                     | n    | 2      | %6,896 | 1( %50)  | 0( %0)   | 1(%50) | 0( %0) |
| 8                     | ü    | 2      | %6,896 | 0( %0)   | 2(%100)  | 0( %0) | 0( %0) |
| 9                     | e    | 2      | %6,896 | 0( %0)   | 2(%100)  | 0( %0) | 0( %0) |
| 10                    | b    | 1      | %3,448 | 1( %100) | 0( %0)   | 0( %0) | 0( %0) |
| 11                    | 0    | 1      | %3,448 | 0( %0)   | 1( %100) | 0( %0) | 0( %0) |
| 12                    | u    | 1      | %3,448 | 0( %0)   | 1( %100) | 0( %0) | 0( %0) |
| 13                    | С    | 1      | %3,448 | 1(%100)  | 0( %0)   | 0( %0) | 0(%0)  |
| 14                    | ğ    | 1      | %3,448 | 1(%100)  | 0(%0)    | 0( %0) | 0(%0)  |
| 15                    | Z    | 1      | %3,448 | 1(%100)  | 0(%0)    | 0(%0)  | 0(%0)  |
| TOPLA                 | Μ    | 29     | %100   | 13       | 13       | 3      | 0      |

#### 6.9 Tersten Sıralı Kelime Sıklığı

Metinde geçen her bir kelimenin tersten yazılışının sıklığını hesaplar. Bu analizde sıralama tersten yazılmış kelimelerin alfabetik olarak gruplanmasıdır. Örneğin;

## <u>Metin</u>

Doyuncaya dek yüzüne bakamadığım

## <u>Sonuç</u>

| TERSTEN SIRALI KELİME SIKLIĞI |           |        |      |  |  |
|-------------------------------|-----------|--------|------|--|--|
| SIRA                          | KELİME    | SIKLIK | %    |  |  |
| 1                             | doyuncaya | 1      | %25  |  |  |
| 2                             | yüzüne    | 1      | %25  |  |  |
| 3                             | dek       | 1      | %25  |  |  |
| 4 bakamadığım 1 %25           |           |        |      |  |  |
| TOPLA                         | Μ         | 4      | %100 |  |  |

## 6.10 Sürekli-Süreksiz Ünsüz Harf Sıklığı

Metinde ki ünsüz harflerin sürekli veya süreksiz olma durumlarına göre sıklıklarını hesaplar. Sıralama harf sıklığına göre çoktan aza doğrudur. Örneğin;

## <u>Metin</u>

Doyuncaya dek yüzüne bakamadığım

#### <u>Sonuç</u>

| SÜREK     | SÜREKLİ - SÜREKSİZ ÜNSÜZ HARF SIKLIĞI |   |      |                               |  |  |  |
|-----------|---------------------------------------|---|------|-------------------------------|--|--|--|
| SIRA      | SIRA TİPİ SIKLIK % SIKLIK DAĞILIMI    |   |      |                               |  |  |  |
| 1         | Sürekli(ymnğz)                        | 9 | %56  | y(3), m(2), n(2), ğ(1), z(1), |  |  |  |
| 2         | Süreksiz(dkbc)                        | 7 | %43  | d(3), k(2), b(1), c(1),       |  |  |  |
| TOPLAM 16 |                                       |   | %100 |                               |  |  |  |

## 6.11 Kelime Sıklığı

Metinde geçen her bir kelimenin sıklığını hesaplar. Örneğin;

## <u>Metin</u>

Doyuncaya dek yüzüne bakamadığım

#### <u>Sonuç</u>

| KELİME SIKLIĞI |             |        |      |  |  |
|----------------|-------------|--------|------|--|--|
| SIRA           | KELİME      | SIKLIK | %    |  |  |
| 1              | bakamadığım | 1      | %25  |  |  |
| 2              | dek         | 1      | %25  |  |  |
| 3              | doyuncaya   | 1      | %25  |  |  |
| 4              | yüzüne      | 1      | %25  |  |  |
| TOPLA          | M           | 4      | %100 |  |  |

## 6.12 Harf Tip Sıklığı

Metinde ki harflerin ünlü yâda ünsüz tip sıklığını verir. Örneğin;

## <u>Metin</u>

Doyuncaya dek yüzüne bakamadığım

## <u>Sonuç</u>

| HARF TİP SIKLIĞI |        |        |        |  |  |
|------------------|--------|--------|--------|--|--|
| SIRA             | KELİME | SIKLIK | %      |  |  |
| 1                | С      | 16     | %55,17 |  |  |
| 2                | V      | 13     | %44,82 |  |  |
| TOPLA            | Μ      | 29     | %100   |  |  |

## 6.13 Hece Sıklığı

Metinde geçen her bir hecenin sıklığını hesaplar. Örneğin;

## <u>Metin</u>

Doyuncaya dek yüzüne bakamadığım

## <u>Sonuç</u>

| HECE SIKLIĞI |        |        |        |
|--------------|--------|--------|--------|
| SIRA         | KELİME | SIKLIK | %      |
| 1            | ba     | 1      | %7,692 |
| 2            | са     | 1      | %7,692 |
| 3            | dek    | 1      | %7,692 |
| 4            | dı     | 1      | %7,692 |
| 5            | do     | 1      | %7,692 |
| 6            | ğım    | 1      | %7,692 |
| 7            | ka     | 1      | %7,692 |
| 8            | ma     | 1      | %7,692 |
| 9            | ne     | 1      | %7,692 |
| 10           | уа     | 1      | %7,692 |
| 11           | yun    | 1      | %7,692 |
| 12           | yü     | 1      | %7,692 |
| 13           | zü     | 1      | %7,692 |
| TOPLA        | M      | 13     | %100   |

## 6.14 Hece Tip Sıklığı

Metinde ki hecelerin ünlü yâda ünsüz tip sıklığını verir. Örneğin; <u>Metin</u>

Doyuncaya dek yüzüne bakamadığım **Sonuç** 

| НЕСЕ Т | TİP SIKLIĞI |        |        |
|--------|-------------|--------|--------|
| SIRA   | KELİME      | SIKLIK | %      |
| 1      | CV          | 10     | %76,92 |
| 2      | CVC         | 3      | %23,07 |
| TOPLA  | Μ           | 13     | %100   |

## 6.15 Kelime Tip Sıklığı

Metinde ki kelimelerin ünlü yada ünsüz tip sıklığını verir. Örneğin;

## <u>Metin</u>

Doyuncaya dek yüzüne bakamadığım

| KELİM | KELİME TİP SIKLIĞI |        |      |  |  |  |
|-------|--------------------|--------|------|--|--|--|
| SIRA  | KELİME             | SIKLIK | %    |  |  |  |
| 1     | CVC                | 1      | %25  |  |  |  |
| 2     | CVCVCCVCV          | 1      | %25  |  |  |  |
| 3     | CVCVCV             | 1      | %25  |  |  |  |
| 4     | CVCVCVCVCVC        | 1      | %25  |  |  |  |
| TOPLA | Μ                  | 4      | %100 |  |  |  |

#### 7. AYARLAR

Bu form yardımıyla program ile ilgili değişiklikler ve veritabanı ayarları yapılabilmektedir. Font ayarları, renk ayarları, veritabanı ayarları, sıralama ayarları, harf ayarları ve hata kontrolleri bu bölümde incelenecektir. Ayarlar formu Şekil 24'de gösterilmiştir.

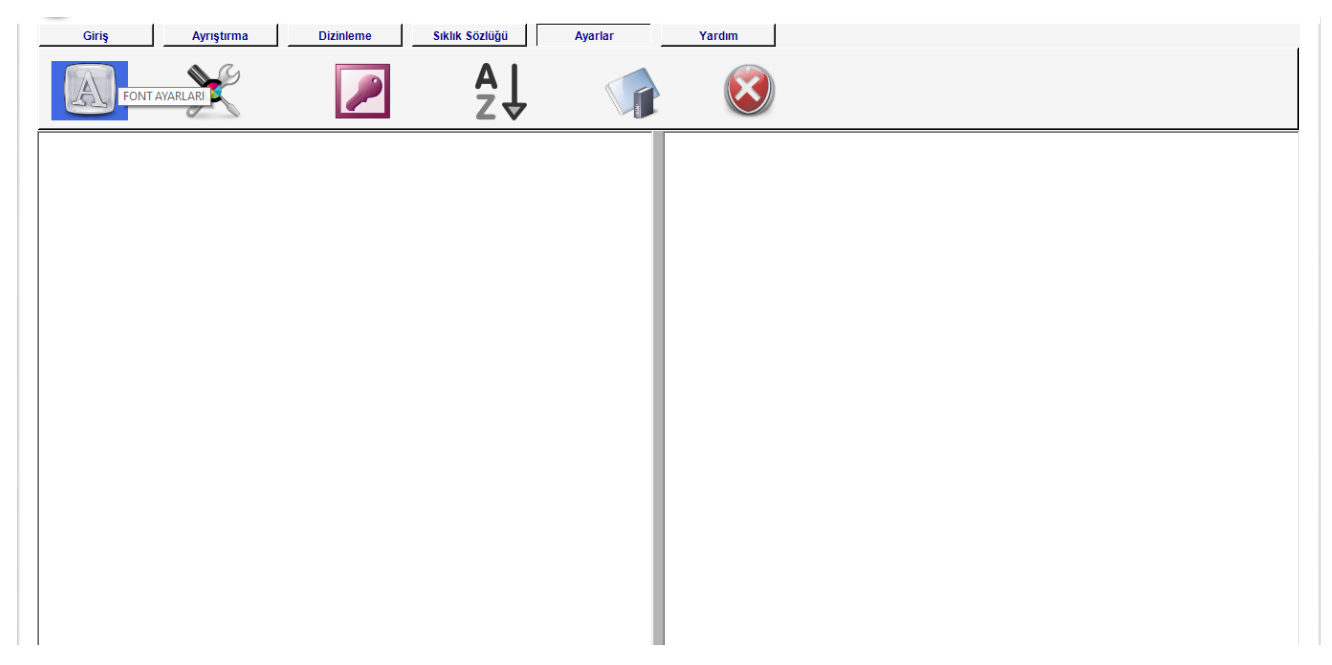

Şekil 24: Ayarlar

#### 7.1 Font Ayarları

Dizinleme işlemi yapıldığında sonuçlar istenilen formatta görüntülenebilir. Madde başı, satır, anlam gibi özellikler çeşitli değişiklik seçenekleriyle farklı biçimlerde görüntülenebilir. Buu sayede göze hitap eden çalışmalar oluşturulur. Şekil 25'de verilen formda da görüldüğü gibi değişiklikler yapılırken sonucun nasıl olacağı formun alt kısmında gösterilmiştir.

| HEDEF DOSYA FONT                |                  |
|---------------------------------|------------------|
| Özellikler                      |                  |
| ◉ Madde Başı ○ Dil              | ○ Satır          |
| ⊖ Anlam                         | 🔿 Satır No       |
| Seçenekler                      |                  |
| Ali Sir Nevayi Ceviri 🗸 12      | ✓ B I U          |
| Indeks: Dizin -1 - [T           | 'R]              |
| Ben yeni kitap i.+imi olu       | şturdum 001a/01  |
| Değişiklikleri Kay              | ydet             |
| Dizin İçin Satırda Bulunacak Sa | itir No Sayısı 🧕 |
| Sözcük Birleştirme Karakteri    | ;                |
| Ses Olayı Olan Kelimeleri Satı  | rda Göster 📃     |
| Satır No Kontrol Et             |                  |
| Sıklık Dizini Orjinal Göster    |                  |
| Dizinleme Ekleri İşaretle       |                  |
| Sayfa No 3 💂 9                  | Satır No 2 🛓     |
| Değişiklikleri Kay              | ydet             |
|                                 |                  |

#### Şekil 25: Font ayarları

Değişim yapılırken *özellikler* bölümünden değişim yapılmak istenen alan işaretlenir ve gerekli değişimler *seçenekler* bölümündeki kontrollerle yapılır.

*Dizin için satırda bulunacak satır no sayısı*, dizin işlemi tamamlandığında madde başı altında bulunan satırlarda bir satırda kaç satır numarasının bulunması gerektiğini ayarlar.

Dizin için satırda bulunacak satır no sayısı=2 için sonuç

#### ben

b.+ de 001a/01,
001a/02, 001a/03,
001a/04, 001a/05,
001a/06, 001a/07
Dizin için satırda bulunacak satır no sayısı=4 için sonuç
ben
b.+ de 001a/01, 001a/02, 001a/03,
001a/04, 001a/05, 001a/06, 001a/07

Hedef dosyada gerekli değişmelerin aktif olması için dizin işlemi yapılmadan önce gerekli değişiklikler yapılmalıdır.

*Sözcük birleştirme karakteri:* Bu seçenek ile madde başı olarak gösterilmek istenen kelimeler, ilgili karakter yardımıyla birleştirilebilir. Örneğin: "Fatih Mehmet" kelime grubu "Fatih;Mehmet" şeklinde ayrıştırıldığında sonuç tüm kelime grubu madde başı olacaktır.

*Ses olayı olan kelimeyi satırda göster:* Bu seçenek ile ses olayı olan kelimeler dizin alınırken satır içerisinde verilir. Örneğin aln.ın kelimesi şu şekilde dizinlenir;

#### Alın

#### a.nı<mark>(alın)</mark> 001/01

*Satır no kontrol et:* Satır numaraları basamak değeri ayarlı olmalıdır. Aksi takdirde sıralamada hatalar meydana gelmektedir. Örneğin 11a/01 numaralı bir satır numarası alfabetik sıralama kurallarında 8a/01 numaralı satır numarasından önce gelmektedir. Fakat bu istenen bir durum değildir. Bu hatanın engellenmesi için basamak değerleri sıfır(0) karakteri ile doldurulmalıdır. 011a/01, 008a/01 gibi. Bu seçenek satır numaralarını kontrol ederek sayfa ve satır numaralarının önüne Şekil 25'te görülen *Sayfa No* ve *Satır No* seçeneği kadar sıfır(0) rakamı yerleştirmektedir.

*Sıklık dizini orijinal göster:* Bu seçenek onaylandığında ayrıştırma yapılmış metinlerdeki "., -, \_ ( ..." karakterleri sıklık analizine dahil edilmez. Dikkat edilmesi gereken husus işe şudur; Bu seçenek normal metinlerdeki ilgili karakterleri de yok saymaktadır.

*Dizinleme ekleri işaretle:* Bu seçenek onaylandığında ek dizin içn tüm ekler ayrı gösterilir. Örneğin: Oku-ma+lar+da

#### 7.2 Renk Ayarları

Hatalı kelimelerin veya ayrıştırma esnasında ayrıştırılacak kelimeleri belirtmek için kullanılır. Değişim Şekil 26'da verilen form yardımıyla yapılmaktadır.

| Renk          |               | ×      |
|---------------|---------------|--------|
| Temel renkler |               |        |
|               |               |        |
|               |               |        |
|               |               |        |
|               |               |        |
|               |               |        |
|               |               |        |
| Özel renkler: |               |        |
|               |               |        |
|               |               |        |
| Öz            | el Renk Tanım | ila >> |
| Tamam         | İptal         |        |

Şekil 26: Renk tablosu

#### 7.3 Veritabanı Düzenleme

Ayrıştırma esnasında kullanılan kelimeler daha sonra kullanılmak üzere kaydedilmektedir. Bu işlem kullanıcı isteğine bağlı olarak gerçekleştirilmektedir. Kaydedilen kelimeler üzerinde çeşitli değişiklikler yapılabilmektedir. Şekil 27'de gösterilen form kullanılarak kelime ekleme, silme veya düzenleme gibi olanaklar sunulmaktadır. Veritabanında bulunan kelimeler normal kelime tablosu ve birleşik fiil tablosu olmak üzere iki farklı bölümde tutulmaktadır. Birleşik fiil tablosuna manuel olarak kelime eklenebilir ve dizinlemede bu kelimeler \* karakteri kullanılmadan otomatik olarak tanınır. Şekil 28'de birleşik kelime tablosu ve örnek kelimeler gösterilmiştir. Son olarak Şekil 29'da veritabanına kaydedilen beyitler

gösterilmektedir. Bu seçenek aktif edildiğinde tabloda olan veriler **u** seçeneği ile excel'e aktarılabilir.

| Tab<br>O H<br>O H<br>O H | lo<br>celime Tablosu<br>irleşik Fiiller Tablosu<br>cyitler Tablosu | V | 8               | <b>)</b>             |              |                        |
|--------------------------|--------------------------------------------------------------------|---|-----------------|----------------------|--------------|------------------------|
|                          | Bevit No                                                           |   | Bevit           |                      | Calısan Kişi | Calışan Kişi Kısaltına |
| •                        | ADYA,g.235/1                                                       |   | Agzuñdagı dür   | er sıfatın çünki şer |              |                        |
|                          | ADYA,g.235/2                                                       |   | 'Aceb mi 'ûd st | fat olsa nâlişüm dil |              |                        |
|                          | ADYA,g.235/3                                                       |   | Defterde yañag  | uñ sıfatın nakş ide  |              |                        |
|                          | ADYA,g.235/4                                                       |   | Derdüñde Ahm    | nedî lebüñi idicek s |              |                        |
|                          | ADYA,g.235/5                                                       |   | Bu sihri ki Ahr | nedî ider gözüñ sıf  |              |                        |
|                          | ADYA,g.235/6                                                       |   | Henüz itmemiş   | -idi melâ'ike takdîs |              |                        |
|                          | 001a/01                                                            |   | Agzuñdagı dür   | er sıfatın çünki şer |              |                        |
|                          | 001a/02                                                            |   | 'Aceb mi 'ûd st | fat olsa nâlişüm dil |              |                        |
|                          | 001a/03                                                            |   | Defterde yañag  | uñ sıfatın nakş ide  |              |                        |
|                          | 001a/04                                                            |   | Derdüñde Ahm    | nedî lebüñi idicek s |              |                        |
|                          | 001a/05                                                            |   | Bu sihri ki Ahn | nedî ider gözüñ sıf  |              |                        |
|                          | 001a/06                                                            |   | Henüz itmemiş   | -idi melâ'ike takdîs |              |                        |
|                          |                                                                    |   |                 |                      |              |                        |

Şekil 29

| VERIT                                  | BANI DÜZENI                            | LEME         |                   |                  |                     |                       |           |      |       |        |        |    |    |    |   |   |   |    |    | ٥  |    | X    |
|----------------------------------------|----------------------------------------|--------------|-------------------|------------------|---------------------|-----------------------|-----------|------|-------|--------|--------|----|----|----|---|---|---|----|----|----|----|------|
| Tabl <ul> <li>K</li> <li>Bi</li> </ul> | o<br>elime Tablosu<br>rleşik Fiiller 1 | Tablosu      | V                 | 8                |                     |                       | $\supset$ |      |       |        |        |    |    |    |   |   |   |    |    |    |    |      |
|                                        | Kelime                                 | Analiz       | Kelimenin<br>Kökü | Kelimenin<br>Eki | Kelimenin<br>Anlamı | Kelimenir<br>Özelliği | Dil       | Zama | klmEk | klmEk2 | klmEk3 | kl | kl | kl | k | k | k | kl | kl | ЫI | dk | l kl |
|                                        | gelmeye                                | gel-me.ye    | gel               | me.ye            | gel                 | fiil                  | Tr        |      | -me+  | +ye    |        |    |    |    |   |   |   |    |    |    | -  |      |
|                                        | okumaya                                | *oku-ma.ya   | oku               | ma.ya            | oku                 | fiil                  | Tr        |      | -ma+  | +ya    |        |    |    |    |   |   |   |    |    |    |    |      |
|                                        | bitmeye                                | bit-meye     | bit               | meye             | bit                 | fiil                  | Tr        |      | -meye |        |        |    |    |    |   |   |   |    |    |    |    |      |
|                                        | bizdeki                                | *biz.de.ki   | biz               | de.ki            | biz                 | isim                  | Tr        |      | +de+  | +ki    |        |    |    |    |   |   |   |    |    |    |    |      |
| •                                      | başlamaya                              | beş.la-ma.ya | beş               | la-ma.ya         | strat verme         | isim                  | Ar        |      | +la-  | -ma+   | +ya    |    |    |    |   |   |   |    |    |    |    |      |
|                                        |                                        |              |                   |                  |                     |                       |           |      |       |        |        |    |    |    |   |   |   |    |    |    |    |      |
|                                        |                                        |              |                   |                  |                     |                       |           |      |       |        |        |    |    |    |   |   |   |    |    |    |    |      |

Şekil 27: Veritabanı ayarları ve kelime tablosu

| ABANI DUZE                    |                           |
|-------------------------------|---------------------------|
| elime Tablo<br>irleşik Fiille | su 🔽 🗑 խ 🖓 Aranacak Metin |
| No                            | Birleşik Fiiller          |
| 1                             | iy                        |
| 2                             | eyle                      |
| 3                             | ket                       |
| 4                             | bar                       |
| 5                             | koy                       |
| 6                             | koy                       |
| 7                             | tur                       |
| 8                             | furur                     |
| 9                             | turgan                    |
| 10                            | edi                       |
| 11                            | vir                       |
| 12                            | vēr                       |
| 13                            | vér                       |
| 14                            | bēr                       |
| 15                            | ber                       |

## Şekil 28: Birleşik fiiller tablosu

| ritler Tablosu |                                                                                                    |                                                                                                    |                                                                                                    |
|----------------|----------------------------------------------------------------------------------------------------|----------------------------------------------------------------------------------------------------|----------------------------------------------------------------------------------------------------|
| Beyit No       | Beyit                                                                                                    | Calısan Kişi                                                                                                    | Calısan Kişi Kısaltına                                                                                                    |
| ADYA,g.235/1   | Agzuñdagı dürer sıfatın çünki şer                                                                                                    |                                                                                                    |                                                                                                    |
| ADYA,g.235/2   | 'Aceb mi 'ûd sıfat olsa nâlişüm dil                                                                                                    |                                                                                                    |                                                                                                    |
| ADYA,g.235/3   | Defterde yañaguñ sıfatın nakş ide                                                                                                    |                                                                                                    |                                                                                                    |
| ADYA,g.235/4   | Derdüñde Ahmedî lebüñi idicek s                                                                                                    |                                                                                                    |                                                                                                    |
| ADYA,g.235/5   | Bu sihri ki Ahmedî ider gözüñ sıf                                                                                                    |                                                                                                    |                                                                                                    |
| ADYA,g.235/6   | Henüz itmemiş-idi melâ'ike takdîs                                                                                                    |                                                                                                    |                                                                                                    |
| 001a/01        | Agzuñdagı dürer sıfatın çünki şer                                                                                                    |                                                                                                    |                                                                                                    |
| 001a/02        | 'Aceb mi 'ûd sıfat olsa nâlişüm dil                                                                                                    |                                                                                                    |                                                                                                    |
| 001a/03        | Defterde yañaguñ sıfatın nakş ide                                                                                                    |                                                                                                    |                                                                                                    |
| 001a/04        | Derdüñde Ahmedî lebüñi idicek s                                                                                                    |                                                                                                    |                                                                                                    |
| 001a/05        | Bu sihri ki Ahmedî ider gözüñ sıf                                                                                                    |                                                                                                    |                                                                                                    |
| 001a/06        | Henüz itmemiş-idi melâ'ike takdîs                                                                                                    |                                                                                                    |                                                                                                    |
|                | -                                                                                                    |                                                                                                    |                                                                                                    |
|                | itler Tablosu Bevit No ADYA,g.235/1 ADYA,g.235/2 ADYA,g.235/2 ADYA,g.235/3 ADYA,g.235/5 ADYA,g.235/5 ADYA,g.235/6 001a/01 001a/02 001a/02 001a/03 001a/04 001a/05 001a/06 | itler Tablosu       Bevit         ADYA,g.235/1       Agzuñdagı dürer sıfatın çünki şer         ADYA,g.235/2       'Aceb mi 'ûd sıfat olsa nâlişüm dil         ADYA,g.235/2       'Aceb mi 'ûd sıfat olsa nâlişüm dil         ADYA,g.235/3       Defterde yañaguñ sıfatın nakş ide         ADYA,g.235/4       Derdüñde Ahmedî lebüñi idicek s         ADYA,g.235/5       Bu sihri ki Ahmedî ider gözüñ sıf         ADYA,g.235/6       Henüz itmemiş-idi melâ'ike takdîs         001a/01       Agzuñdagı dürer sıfatın çünki şer         001a/02       'Aceb mi 'ûd sıfat olsa nâlişüm dil         001a/03       Defterde yañaguñ sıfatın nakş ide         001a/04       Derdüñde Ahmedî lebüñi idicek s         001a/05       Bu sihri ki Ahmedî ider gözüñ sıf         001a/06       Henüz itmemiş-idi melâ'ike takdîs | itler TablosuBevitCalışan KisiADYA,g.235/1Agzuñdagı dürer sıfatın çünki şerADYA,g.235/2'Aceb mi 'ûd sıfat olsa nâlişüm dilADYA,g.235/2'Aceb mi 'ûd sıfat olsa nâlişüm dilADYA,g.235/3Defterde yañaguñ sıfatın nakş ideADYA,g.235/4Derdüñde Ahmedî lebüñi idicek sADYA,g.235/5Bu sihri ki Ahmedî ider gözüñ sıfADYA,g.235/6Henüz itmemiş-idi melâ'ike takdîs001a/01Agzuñdagı dürer sıfatın çünki şer001a/02'A ceb mi 'ûd sıfat olsa nâlişüm dil001a/03Defterde yañaguñ sıfatın nakş ide001a/04Derdüñde Ahmedî lebüñi idicek s001a/05Bu sihri ki Ahmedî ider gözüñ sıf |

#### Şekil 29: Beyitler tablosu

#### 7.3.1 Kelime Ekleme

Veritabanına kelime eklemek için **gridview** alanına ilgili kelimenin özellikleri eklenir ve **kaydet** düğmesine basılarak kayıt işlemi tamamlanır.

Dikkat edilmesi gereken önemli bir husus; kaydet düğmesine basılmadan önce eklenen yeni kelimenin işaretli olmasıdır. İşaretleme ise yeni eklenen satırın herhangi bir elemanının üzerine fare ile basılarak yapılır.

#### 7.3.2 Kelime Silme

Veritabanına kelime silmek için gridview alanında silinecek kelime işaretlenir. Sil düğmesine basıldığında silme işlemi tamamlanır. Birden fazla kayıt silinmek istendiğinde ise ilgili kelimelerin işaretlenip sil düğmesine basılması yeterlidir.

Dikkat edilmesi gereken önemli bir husus; sil düğmesine basılmadan önce silinen kelimenin işaretli olmasıdır. İşaretleme ise silinmek istenilen satırın herhangi bir elemanının üzerine fare ile basılarak yapılır.

#### 7.3.3 Kelime Düzenleme

Veritabanında kelimeleri düzenlemek **gridview** kullanılır. Kelimenin yeni hali **gridview** üzerinde girildikten sonra değişim yapılan satır işaretlenir. İşaretleme tamamlandıktan sonra

*düzenle* düğmesine basılır. Böylelikle gerekli değişme yapılmış olur.

Dikkat edilmesi gereken önemli bir husus; düzenle düğmesine basılmadan önce düzenleme yapılmak istenen kelimenin işaretli olmasıdır. İşaretleme ise düzenleme yapılmak istenen satırın herhangi bir elemanına fare ile basılarak yapılır.

#### 7.3.4 Arama

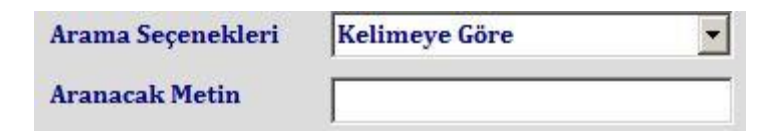

Veritabanında arama işlemi ara düğmesine basılarak yapılabilir. Ara düğmesine basıldığında yukarda gösterildiği gibi ortaya çıkan alanlarda gerekli bilgiler girildiğinde gridview alanında arama sonuçları görüntülenir.

*Arama seçenekleri* arama yapılmak istenilen alanı gösterirken, *aranacak metin* hangi kelimenin arandığını gösterir.

#### 7.4 Sıralama Ayarları

Kullanıcılar dizinleme için farklı fontlar kullandığından ve kullandıkları bazı fontlardan kaynaklanan sıralama hatalarından program sıralamada yanlışlıklar yapabilmektedir. Bu hataları ortadan kaldırmak için kullanıcının sıralamayı kendisi yapması sağlanmıştır. Sıralamada birden çok karakteri aynı sırada gösterebilirken farklı sıralarda da gösterebilir. Sıralama ayarları ile ilgili görsel Şekil 30'da verilmiştir.

| Kayitii Siralalila                                              | Yeni Sıralama                                                      | Sıralama Nasıl Yapılır?                                                                                                    |
|-----------------------------------------------------------------|--------------------------------------------------------------------|----------------------------------------------------------------------------------------------------|
| / 0<br>1<br>2<br>a<br>b<br>b<br>d<br>e<br>f<br>i<br>i<br>k<br>1 | -<br>/<br>0<br>1<br>2<br>a<br>b<br>d<br>e<br>f<br>i<br>k<br>1<br>z | Bu formda amaç sıralama hatalarını ortadan kaldırmaktır.<br>Sıralama yapmak için şu adımlar izlenmelidir.<br>1) Eğer bütün karakterlerin sıralanması isteniyorsa;<br>karakterlerin tamamı sıralı olarak ayrı satırlara yazılmalıd<br>a<br>ä<br>å<br>b<br>b<br>c<br>2) Eğer benzer harflerin gruplanması isteniyorsa;<br>Grup olacak karakterler aralarında bir boşluk<br>bırakılarak yazılmalı ve diğer karakterler ayrı<br>satırlara yazılmalıdır. |
| S                                                               | s                                                                  | - = 4                                                                                                    |

#### Şekil 30: Sıralama ayarları

Programın kullandığı sıralama *Kayıtlı Sıralama* alanında gösterilir. Yeni sıralama için de dizin hazırlanacak metin içerisinde bulunan tüm karakterler *Yeni Sıralama* alanında gösterilir.

Kullanıcı tüm karakterleri farklı gruplamak için karakterlerin tamamını farklı satırda yazmalıdır. Burada dikkat edilmesi gereken aynı karakterin büyük ve küçük halleri aynı satırda aralarında boşluk bırakılarak verilmesidir.

Aynı türde bulunan karakterleri beraber gruplamak için gruplanmak istenen karakterler aynı satırda aralarında boşluk bırakılarak yazılmalı diğer karakterler de farklı satırda olacak şekilde ayarlanmalıdır.

Dikkat edilmesi gereken aynı biçimde karakterlerin birden fazla yerde bulunmamasıdır. Bu durumda program hata vermektedir.

```
<u>Normal sıralama için örnek</u>
```

A a B b C c <u>Grup sıralama için örnek</u> A a ä å B b <u>b</u>

#### 7.5 Harf Ayarları

Sıklık sözlükleri hazırlanırken harflerin özellikleri kullanıcı tarafından belirlenmelidir. Harflere ait tüm özellikler Şekil 31'de verilen şekilde gösterilmiştir. Kullanıcı kullandığı harflerin özelliklerini yukarda ilgili bölümlere harfler arasında "," karakteri olacak şekilde yazmalıdır.İşlem tamamlandığında Düzenle düğmesine basıldığında yeni özellikler veritabanına kaydedilir. Hemze ve ayın harfleri için belirlenen karakterler de bu bölümde gösterilmektedir.

| HARF AYARLARI                                  |                                                                                                    |
|------------------------------------------------|----------------------------------------------------------------------------------------------------|
| Metin İçerisinde<br>Bulunan Tüm<br>Karakterler |                                                                                                    |
| Ünlü Harfler                                   | a,ū̃,ā,â,ə,ậ,ă,ă,ă,a,e,e,ẽ,ê,ê,ē,ĕ,e,ĕ,ı,ĭ,Ĩ,ī,ī,l,ĭ,î,ı,ō,i,Ĩ,į,i,i,o,o,ŏ,ọ,ộ,ō,ŏ,ū,u,u,ũ,੫,ū,ŭ,ů,ů,û,û,ö,ö,ő,ü,ü,ữ,ǚ,ǜ |
| Kalın Ünlüler                                  | a,ū̃,ā,â,ə,â,ă,ă,ı,ĭ,ī,ī,ì,ĭ,î,i,î,o,o,ŏ,o,ổ,ô,ō,ŏ,u,u,ũ,੫,ū,ů,ů,ů,ů,ů,ů,ů,ů                                             |
| Geniş Ünlüler                                  | ເ,ັ,,ັ,,ັ,,ໍ,ໍ,ັ,,,ໍ,ັ,,ໍ,i,,i,,i,,i,,u,,u,,ũ,,ŭ,ŭ,ů,ŭ,ů,ü,ů,ů,ů,ů,ů,ů,ů,ů,ů,ů,ů,ů,ů,                                    |
| Düz Ünlüler                                    | ṻ́,a,â,ā,ə,â,ă,ă,a,e,e,ẽ,ê,ē,ĕ,e,ĕ,ı,ĭ,ī,ī,l,ĭ,î,i,i,į,i,i                                                               |
| Sedalı Ünsüzler                                | ʿ,b,c,ć,ĉ,ċ,č,d,d',ĝ,ġ,g,ğ,j,l,m,n,ñ,ñ,ń,n̂g,ň,ŋ,r,r,v,y,ŷ,ỳ,z,ź,ż,ž                                                     |
| Sürekli Ünsüzler                               | Ş,f,ğ,h,ĥ,ħ,j,l,m,n,ñ,ñ,ń,ň,ŋ,n̂ġ,r,ŗ,s,ś,ŝ,š,ş,ş,v,y,ŷ,ỳ,z,ź,ż,ž                                                        |
| Hemze - Ayın<br>Karakterleri                   |                                                                                                    |
|                                                | DÜZENLE İPTAL                                                                                                    |

#### Şekil 31: Harf ayarları

#### 7.6 Dizinleme Hata Kontrol

Bu kısımda ayrıştırması tamamlanan metnin hata kontrolü özerk olarak yapılabilmektedir. Her dizin işleminin öncesinde otomatik yapılan bu kontrol ayrı yapılmak istenildiğinde kullanılabilmektedir.

Сс

#### 8. YARDIM

Programda kullanıcıya yol göstermek için hazırlanmış kontroller içerir. Bu kontroller Şekil 32'de verilmiştir.

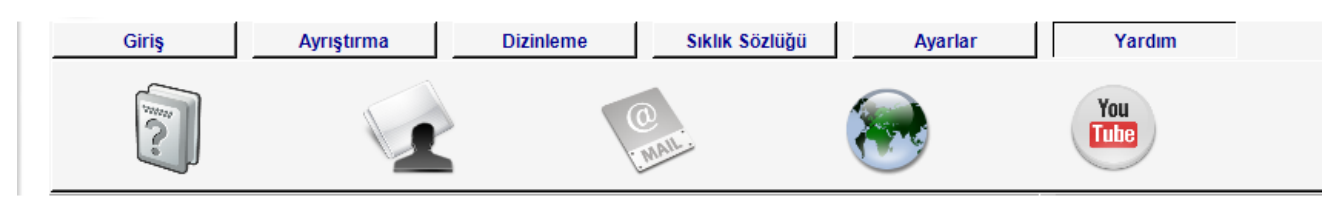

#### Şekil 32: Yardım

1.Yardım: Barındırdığı Yardım.chm isimli dosya ile kullanıcıya yazılımın tanıtımını sağlar.

- 2.Hakkında: Program hakkında bilgi verir.
- 3. İletişim: Kullanıcının yazılım hakkındaki görüş ve önerilerini belirtmek amacıyla oluşturulmuş bir adet form içerir. Bu form ile üreticiye e-posta gönderilmesi sağlanır.
- 4. İnternet Adresi: Programın internet adresini gösterir.
- 5. Eğitim Videoları: TürkSözDiz ile ilgili eğitim videolarının olduğu ilgili YouTube kanalına ulaşmayı sağlar.
- 6. Kayıt: Programın lisans işlemlerinin yapıldığı bir adet form içerir.

## 8.1 İletişim

| office yazılımının sürümünü mesaj | bölümüne eklemeyi unutmayınız |
|-----------------------------------|-------------------------------|
| (örnek: windows xp, office 2003)  |                               |
| Ad                                |                               |
| Soyad                             |                               |
| E-Posta Adresi                    |                               |
| Konu                              |                               |
| Mesaj                             |                               |
|                                   |                               |
|                                   |                               |
|                                   |                               |
|                                   |                               |
|                                   |                               |
|                                   |                               |
|                                   |                               |

Şekil 33: İletişim

Yukarda görülen form üreticiye öneri ve şikâyetleri iletmek amacıyla hazırlanmıştır. Dikkat edilmesi gereken hususlar;

• E- Posta adresi alanına kesinlikle doğru mail adresi yazılmalıdır. Aksi takdirde hata ile karşılaşılır.

- Konu alanına kısaca e-posta adresini göndermenin amacı yazılmalıdır.
- Mesaj açık bir şekilde ifade edilmelidir.

#### 8.2 Kayıt

Programın kayıt işlemini gerçekleştirmek için **Ayarlar** bölümünden *kayıt* simgesi ile gösterilen *kayıt* düğmesine basılmalıdır. Kayıt düğmesine basıldığında Şekil 34'de verilen form oluşur ve gerekli olan bilgiler gösterilir.

| Ad Soyad                                                                                                    | *                             |
|----------------------------------------------------------------------------------------------------|-------------------------------|
| E-Mail                                                                                                    | *                             |
| Program Kodu                                                                                                    | CVKQ QKNN OTCJ YZQO 57JC EGKT |
| Üretici Kodu                                                                                                    |                               |
|                                                                                                    | <ul> <li>U</li> </ul>         |
| Türk SözDiz Yazılımının Üretici Kodunu Almak İçin Buraya Tıklayınız.                                                                          |                               |
| Kod talebinde bulunurken bilgisayarınıza bağlı herhangi bir depolama<br>biriminin (flash bellek, hard disk, vs.) bulunmadığından emin olunuz. |                               |
| mbozuyla.pau.edu.tr                                                                                                    | turksozdiz@hotmail.com        |

#### Şekil 34: Kayıt

Dizinleme yazılımı ücretli bir yazılım olduğu için kullanımında üretici kodu gerekmektedir. Üretici kodunu almak için üretici ile irtibata geçilmelidir. Üretici kodu alma aşamaları şu şekildedir;

• Ad Soyad ve E-Mail adresi eksiksiz yazılır.

• <u>TürkSözDiz Yazılımının Üretici Kodunu Almak İçin Buraya Tıklayın</u> bölümüne tıklanarak üreticiye ön mesaj atılır ve üretici kodunu almak için açılan sayfada ki gerekli olan şartlar sağlanır.

- Üreticinin belirttiği mail adresine **Program Kodu** değiştirilmeden gönderilir.
- Üreticiden gelen **Üretici Kodu** gerekli alana değiştirilmeden yazılır.
- Tamam düğmesine basılır.
- Program tekrar başlatılır.
- Kayıt işlemi tamamlanmış olur.

#### Dikkat edilmesi gereken hususlar;

• Kod talebinde bulunurken herhangi bir harici belleğin bilgisayarınıza takılı olmadığından emin olunuz.

• Kodlar değiştirilmeden kullanılmalı

• Bilgisayara format atılması durumunda tekrar kullanabilmek için üretici kodu saklanmalıdır.

• Kodlar her bilgisayar için farklıdır.

Kayıt işlemi sorunsun tamamlandığında tekrar sormamak üzere lisans kodları bilgisayara kaydedilir.

Web Sitesi : <u>mbozuyla.pau.edu.tr</u>

E-Mail : <u>turksozdiz@hotmail.com</u>